Webaffiligue-Association

#### Gérer les adhésions Usep

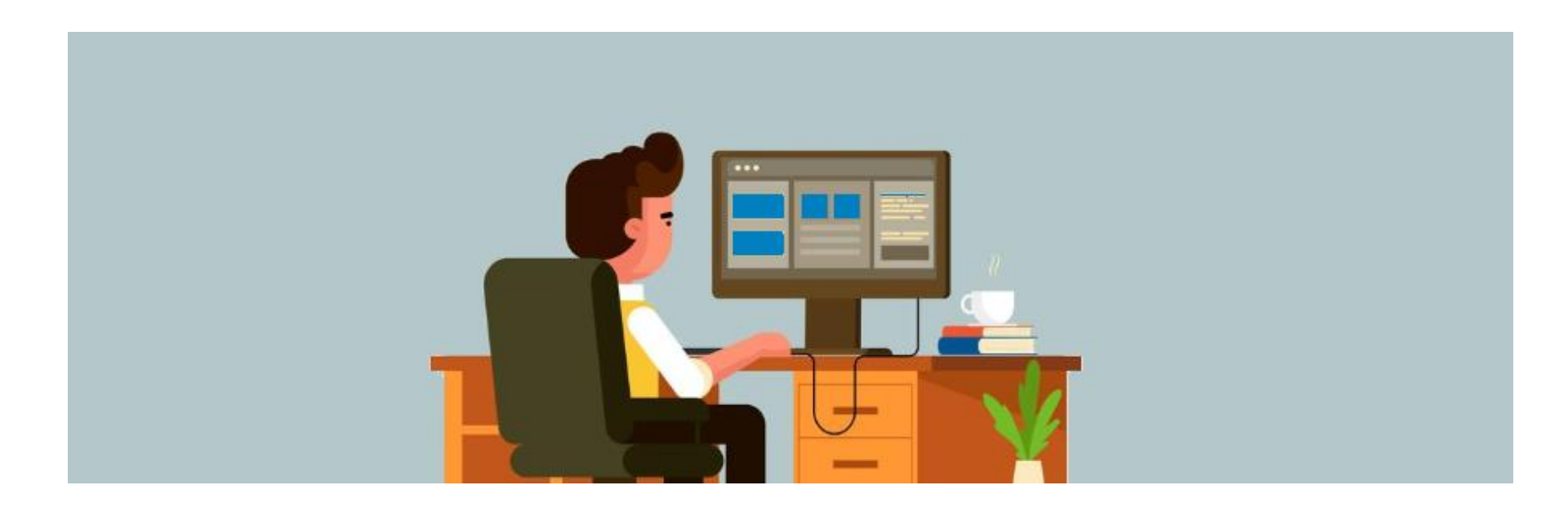

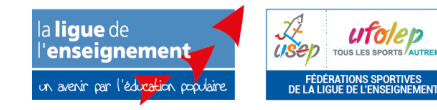

Assistance technique nationale webaffiligue@laligue.org

Version 06/06/2018

#### Webaffiligue-Association

# Gérer les adhésions Usep

- Renouveler adhésion Usep adulte
- Saisir une nouvelle adhésion Usep adulte
- Renouveler adhésion Usep enfants
- Saisir une nouvelle adhésion Usep enfants
- Valider une demande de renouvellement transmise par Webaffiligue-Adhérent.e
- Importer un fichier d'élèves

#### Rappel :

Pendant la période 01/06 au 31/08, il est possible de gérer la saison 2017/2018, mais également de manière anticipée la saison 2018/2019 si l'association a déjà procédé à sa demande de réaffiliation pour la prochaine saison.

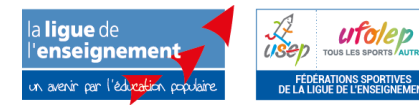

#### Webaffiligue-Association

#### WEBAFFILIGUE

? AIDE

| Bienvenue         | sur Webaffiligue                                            |
|-------------------|-------------------------------------------------------------|
| Identifiant       |                                                             |
| VOTRE IDENTIFIANT |                                                             |
| Mot de passe      | ROULER EN UFOLEP<br>Gérer vos entrainements Motos et Cyclos |

Recevoir mes identifiants

- L'utilisateur.trice se connecte sur <u>www.affiligue.org</u> avec son identifiant (numéro d'adhésion) et son mot de passe (demandé depuis la page de connexion à webaffiligue, en cliquant sur « recevoir mes identifiants »).

- Il.elle arrive dans son espace personnel.

VOTRE MOT DE PASSE

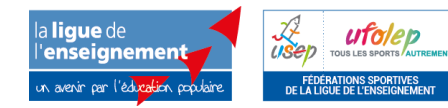

#### Accéder aux différents espaces Webaffiligue

| WEBAFFILIGUE - ADHÉ                                                                                                    |                           | ▲ ROD FRANCOISE -                                                                                                    | 🕿 ? Aide                                                                                                    | A+ A-      |  |  |
|----------------------------------------------------------------------------------------------------|---------------------------|----------------------------------------------------------------------------------------------------|----------------------------------------------------------------------------------------------------|------------|--|--|
| Sélectionner un autre espace                                                                                                    | Tableau de bord           |                                                                                                    |                                                                                                    |            |  |  |
| Adhésion 044( 10 T                                                                                                    | Mon adhésion              |                                                                                                    | Mon agenda                                                                                                    |            |  |  |
| Adhésion 903 pays<br>d'ancen<br>Tableau le bord<br>Mon adhé ion<br>Agenda<br>Liens et outils roposés par l'ufolep                                                                                                    | 0%                        | Les étapes de votre demande         ▶ Démarrer votre demande d'adhesion         Transmettre votre demande à l'association | National         Association           <         Juin 2018         >           lu mame je ve sa di         28 29 30 31 1 2 3           4 5 6 7 8 9 10                                                                                               | ssociation |  |  |
|                                                                                                    | Vous n'avez<br>pas encore | Validation par l'association<br>Validation par la fédération                                                              | 11       12       13       14       15       16       17         18       19       20       21       22       23       24         25       26       27       28       29       30       1         2       3       4       5       6       7       8 |            |  |  |
| WEBAFFILIGUE - ADHÉR                                                                                                    | ENT.E                     | Mon référent                                                                                                    |                                                                                                    |            |  |  |
| Sélectionner un autre menu       Ta         Adhésion 0440       ieb d         Adhésion 0441       on         Adhésion 0440       ays d'ancer         Association 044       pays d'ancer         Association 044       iol ecoles p | ableau de bord            | n pour les associations                                                                                                   | MME M/<br>70 RUE<br>44522 P<br>▼ E-ma                                                                                                    |            |  |  |

Une personne ayant des fonctions de dirigeants et/ou membre de plusieurs structures peut accéder à ses différents comptes depuis son tableau de bord.

A gauche de l'écran, un menu déroulant donne accès aux différents espaces de l'adhérent.e :

- Webaffiligue-adhérent.e pour gérer son adhésion
- Webaffiligue-association si la personne occupe des fonctions de dirigeant.e ou de correspondant.e.

#### Ouverture du menu « Gérer mes adhérents.es »

| WEBAFFILIGUE - ASS                     | DCIATION                                                                  | BEGUIER CATHERINE -            | 🕿 ? Aide a+ a-                        |
|----------------------------------------|---------------------------------------------------------------------------|--------------------------------|---------------------------------------|
| Sélectionner un autre espace           | Gérer mes adhérent.es                                                     |                                |                                       |
| Association 044035                     | O Ajoute                                                                  | er un adhérent Transférer les  | modifications à la Fédération         |
| Association 04403501 que gesvrinoise   | Recherche                                                                 |                                | <b>Q</b> avancée                      |
| 🕈 Tableau de bord                      |                                                                           |                                |                                       |
| ✓ Mon affiliation                      | N° ou nom Prénom Prénom Saison 2018/2019                                  | ) ▼ Etat To                    | us 🔻                                  |
| 🖸 Mes adhésions 👻                      | Effacer les filtres Rechercher                                            |                                |                                       |
| Gérer mes adhérent.es                  |                                                                           |                                |                                       |
| Demandes d'adhésion reçue par internet | 152 adhárante correspondent au(x) filtra(e) suivant(e): Saison: 2018/2019 |                                |                                       |
| Historique des transferts à la fédé.   |                                                                           |                                |                                       |
| 🖨 Impressions 🔨                        | Actions pour la sélection:  Imprimer/Envoyer la carte/licence             |                                |                                       |
| Communication                          | Afficher 10 🔻 lignes par page                                             | re page 🖣 Page précédente 1 si | ır 16 Page suivante 🕨 Dernière page 🔰 |
| Paramètrages                           |                                                                           | Tranche Dernière               | Adhésion                              |
| ✗ Outils pour les associations         | N° adhérent Nom, prénom Sexe                                              | d'âge 🟮 🛛 adh. 🕄               | 2018/2019 Actions                     |
|                                        | □ 044_990 RINE F                                                          | Adulte 2018/2019               | ✓ validée                             |
|                                        | □ 044_071 E PAULE F                                                       | Adulte 2017/2018               | Càrenouveler 🛔 🕫                      |
|                                        | D 044_990 IEM F                                                           | Adulte 2017/2018               | C à renouveler 🛛 😫 🛷                  |
|                                        | D 044_991 HAINE F                                                         | Adulte 2017/2018               | 2 à renouveler 🛛 😫 🛷                  |
|                                        | D 044_991 -PAULE F                                                        | Adulte 2017/2018               | Càrenouveler 🛔 🕫                      |
|                                        | DA F                                                                      | Adulte 2017/2018               | 🕄 à renouveler 🔹 🕫                    |

Ce menu affiche tous les adhérents.es de votre association.

Depuis ce menu, vous pouvez gérer les fiches des adhérents.es, les renouveler, les masquer, éditer leur carte/licence, faire du traitement par lot, etc.

#### Etat de l'adhésion de chaque adhérent.e

| WEBAFFILIGUE - A                       | SSOC  | IATION               |               |                           |                  |                     |            | <b>&amp; BEGUIER</b> | CATHERINE -   | 🕿 ? Aide              | E A+ A-          |
|----------------------------------------|-------|----------------------|---------------|---------------------------|------------------|---------------------|------------|----------------------|---------------|-----------------------|------------------|
| Sélectionner un autre espace           | G     | Sérer mes ac         | dhérent.e     | es                        |                  |                     |            |                      |               |                       |                  |
| Association 044035                     | T     |                      |               |                           |                  |                     | O Ajoute   | r un adhérent        | Transférer le | s modifications à la  | Fédération       |
| Association 04403501 gesvrinoise       | lne   | Recherche            |               |                           |                  |                     |            |                      |               |                       | <b>Q</b> avancée |
| 🕈 Tableau de bord                      |       |                      |               |                           |                  |                     |            |                      |               |                       |                  |
| 🖍 Mon affiliation                      | ^     | N° ou nom            | l° ou nom     | Prénom                    | Prénom           | Saison              | 2018/2019  | •                    | Etat To       | ous 🔻                 |                  |
| 🖸 Mes adhésions                        | *     |                      |               |                           | Efface           | r les filtres Reche | ercher     |                      |               |                       |                  |
| Gérer mes adhérent.es                  |       |                      |               |                           |                  |                     |            |                      |               | •                     |                  |
| Demandes d'adhésion reçue par internet | 1     | 52 adhérents corre   | spondant au(x | ) filtre(s) suivant(s): S | aison:2018/2019  |                     |            |                      |               |                       |                  |
| Historique des transferts à la fédé.   |       | SE dunerents conte   |               | ) int c(3) survant(3). C  | 013011.201012013 |                     |            |                      |               |                       |                  |
| A Impressions                          | ▲ A   | ctions pour la séle  | ection: 🗖 In  | nprimer/Envoyer la        | carte/licence    |                     |            |                      |               |                       |                  |
| Communication                          | ▲ Aff | ficher 10 🔻 lignes p | ar page       |                           |                  |                     | K Première | page 🖣 Page pré      | cédente 1 s   | ur 16 Page suivante 🕨 | Dernière page 🗎  |
| Paramètrages                           | ^     |                      |               |                           |                  |                     |            | Tranche              | Dernière      | Adhésion              |                  |
| ✗ Outils pour les associations         | ^     | N° adhéren           | it Nom, pr    | énom                      |                  |                     | Sexe       | d'âge 🔁              | adh. 🟮        | 2018/2019             | Actions          |
|                                        |       | 044_990              | -             | RINE                      |                  |                     | F          | Adulte               | 2018/2019     | ✓ validée             | =                |
|                                        |       | 044_071              | -             | E PAULE                   |                  |                     | F          | Adulte               | 2017/2018     | ₿ à renouveler        | 🖨 Ø              |
|                                        |       | 044_990              | the subscreen | IEM                       |                  |                     | F          | Adulte               | 2017/2018     | C à renouveler        | <b>é</b> ø       |
|                                        |       | 044_991              | er sourre     | HAINE                     |                  |                     | F          | Adulte               | 2017/2018     | 2 à renouveler        | 🖨 Ø              |
|                                        |       | 044_991              | -             | -PAULE                    |                  |                     | F          | Adulte               | 2017/2018     | ₿ à renouveler        | 🖨 ø>             |
|                                        |       | 044_990              | of theme      | DA                        |                  |                     | F          | Adulte               | 2017/2018     | C à renouveler        | <b>é</b> ø       |

Chaque adhérent.e a un état qui vous permet de connaître la situation de son adhésion. Vous pouvez renouveler tous les adhérents.es qui n'ont pas l'état « Validée ».

#### Etat de l'adhésion de chaque adhérent.e

Voici la signification des différents états d'une adhésion et le lien vers l'espace Webaffiligue-Adhérent.e :

|                                                                      | Webaffiligue-<br>Adhérents | Webaffiligue-Association    |
|----------------------------------------------------------------------|----------------------------|-----------------------------|
| Adhésion 2016/2017 non encore renouvelée                             | 0%                         | Ů à renouveler              |
| Adhésion 2017/2018 validée par la fédération                         | 100%                       | ✓ validée                   |
| L'adhérent commence son renouvellement d'adhésion par le web         | 25%                        | len attente <u>adh</u> .    |
| L'adhérent envoie sa demande web à son association                   | 50%                        | O dossier à traiter         |
| L'association demande le renouvellement d'un adhérent                | 75%                        | \Rightarrow à transférer fd |
| L'association envoie la demande de renouvellement à la fédération    | 75%                        | 🕒 en cours                  |
| La Fédération rejette une demande de licence ufolep incomplète       | 0%                         | △ incomplète                |
| L'asso refuse une demande web d'un adhérent                          | 0%                         | X refusée                   |
| L'asso rejette une demande de licence Ufolep incomplète              | 0%                         | <b>△ rejetée</b>            |
| L'association a modifié une adhésion 2017/2018 non encore transférée | (00 s)                     | Adhésion modifiée           |

Comment renouveler une adhésion adulte et la transmettre à votre fédération ?

#### Remarque :

Cas où le renouvellement est identique à l'année dernière et ne nécessite pas de saisie ou modification par le.la responsable associatif.

| WEBAFFILIGUE - ASSO                               | CIATION             |                         |                         |                       |                      |                  | A ROD F         | RANCOISE -     | 🕿 ? AID                             | E A+       | A-       |
|---------------------------------------------------|---------------------|-------------------------|-------------------------|-----------------------|----------------------|------------------|-----------------|----------------|-------------------------------------|------------|----------|
| Sélectionner un autre espace                      | Gérer mes           | adhérent.es             |                         |                       |                      |                  |                 |                |                                     |            |          |
| Association 04400                                 |                     |                         |                         |                       | Ajouter un adhére    | nt O Ajouter enf | ant USEP        | Transférer les | modifications à l                   | a Fédéra   | ation    |
| Association 0440030 pays<br>d'ancenis             | Recherche           |                         |                         |                       |                      |                  |                 |                |                                     | 🍳 avan     | icée     |
| ♠ Tableau de bord                                 |                     |                         |                         |                       |                      |                  |                 |                |                                     |            |          |
| Mon affiliation                                   | N° ou nom           | N° ou nom               | Prénom                  | Prénom                | Saison               | 2017/2018 •      |                 | Etat A re      | nouveler 🔻                          |            |          |
| 🖸 Mes adhésions 🗸 🗸                               |                     |                         |                         | Effacer               | les filtres Rechercl | her              |                 |                |                                     |            |          |
| Gérer mes adhérent.es                             |                     |                         |                         |                       |                      |                  |                 |                |                                     |            |          |
| Demandes d'adhésion reçue par internet            | 29 adbáranta agr    | en en dent eu (u) filte |                         |                       | )                    |                  |                 |                |                                     |            |          |
| Socio-culturel: importer d'un fichier d'adhérents | So adherents con    | espondant au(x) nitr    | e(s) suivant(s). Saisor | 1.2017720167 Etat.A_R | teriouveier          |                  |                 |                |                                     |            |          |
| Ufolep : importer un fichier d'adhérents          | Actions pour la s   | élection:               |                         |                       |                      |                  |                 |                |                                     |            |          |
| Usep : importer d'un fichier d'élèves             | Afficher 10 🔻 ligne | es par page             |                         |                       |                      | K Première pa    | ge 🖣 Page précé | édente 1       | sur 4 Page suivante 🕨               | Dernière ( | page 🗎   |
| Historique des transferts à la fédé.              |                     |                         |                         |                       |                      | Tra              | nche D          | )ernière       | Adhésion                            |            |          |
| Usep - renouveler par groupe des licences         | N° adl              | nérent Nom, pré         | inom                    |                       |                      | Sexe d'â         | ge 🟮 🛛 a        | dh. 🕄          | 2017/2018                           | Actions    | 5        |
| enfants                                           | 044_9               | 9                       | E                       | •                     |                      | F Ent            | fant 2          | 015/2016       | ${oldsymbol {\cal C}}$ à renouveler | ٠          | Ø        |
| Usep - suppression de licences enfants non-       | 044_9               | 9                       | QUIPE SELOUA            | <u></u>               |                      | F Ent            | iant 2          | 016/2017       | 2 à renouveler                      | ė          | <b>I</b> |
|                                                   | 044_9               | 9                       | URIC ZO E               |                       |                      | F Ent            | fant 2          | 016/2017       | C à renouveler                      | ٠          | ø        |
|                                                   | 044_9               | 9                       | ILYA                    |                       |                      | F Ent            | fant 2          | 015/2016       | <i>C</i> à renouveler               |            | Þ        |
| Communication                                     | 044_9               | 9                       | IETTE                   |                       |                      | F Jeu            | ine 2           | 016/2017       | ₿ à renouveler                      | ė          | Þ        |
|                                                   |                     |                         |                         |                       |                      |                  |                 |                |                                     |            |          |

Pour renouveler une adhésion, cliquez sur la ligne d'un.e adhérent.e.

| WEBAFFILIGUE - A                           | SSO        | CIATION             | I                 |              |        |                    |                  |                 |                 | SE▼ 🕿 ?         | AIDE          | A+ A-      |
|--------------------------------------------|------------|---------------------|-------------------|--------------|--------|--------------------|------------------|-----------------|-----------------|-----------------|---------------|------------|
| Sélectionner un autre espace               |            | Gérer mes           | adhérent.es       |              |        |                    |                  |                 |                 |                 |               |            |
| Association 04400 ep (                     | T          |                     |                   |              |        | O Ajou             | uter un adhérent | • Ajouter enfan | t USEP Transfér |                 |               | lération   |
|                                            | pays       | Recherche           |                   |              |        |                    |                  |                 |                 |                 | <b>Q</b> av   | vancée     |
| 🕈 Tableau de bord                          |            |                     |                   |              |        |                    |                  |                 | [               |                 |               |            |
| Mon affiliation                            | ^          | N° ou nom           | N° ou nom         | Prénom       | Prénom |                    | Saison 20        | 17/2018 •       | Etat            | A renouveler    | •             |            |
| 🗹 Mes adhésions                            | ~          |                     |                   |              |        | Effacer les filtre | s Rechercher     |                 |                 |                 |               |            |
| Gérer mes adhérent.es                      | _          |                     |                   |              |        |                    |                  |                 |                 |                 |               |            |
| Demandes d'adhésion reçue par Rend         | ouveller   | nent?               |                   |              |        |                    |                  |                 | ×               |                 |               |            |
| Socio-culturel: importer d'un fichie       |            |                     |                   |              |        |                    |                  |                 |                 |                 |               |            |
| Ufolep : importer un fichier d'adhé        | aitez-vous | s renouveler la der | mande de licence? |              |        |                    |                  |                 |                 |                 |               |            |
| Usep : importer d'un fichier d'élèv        |            |                     |                   |              |        |                    |                  |                 |                 | sur 4 Page suiv | /ante 🕨 Derni | ère page 🗎 |
| Historique des transferts à la fédé        |            |                     |                   |              |        |                    |                  |                 | NON OUI         | Adhésion        |               |            |
| Usep - renouveler par groupe des ucences   |            |                     |                   |              |        |                    |                  |                 |                 | 2017/2018       |               | ons        |
| enfants                                    |            | □ 044_              | 99 <sup>.</sup>   |              |        |                    | F                | Enfan           | t 2015/2010     | 6 🛛 😂 à renouv  | veler 📔       | . Ø        |
| Usep - suppression de licences enfants non | 1-         | □ 044_              | 99 <sup>.</sup>   | QUIPE SELOUA |        |                    | F                | Enfan           | t 2016/201      | 7 🛛 😂 à renouv  | veler 📔       | <b>1</b> Ø |
|                                            |            | □ 044_              | 99                | JRIC ZO E    |        |                    | F                | Enfan           | t 2016/201      | 7 🛛 😂 à renouv  | veler 😫       | ø          |
|                                            | ~          | D 044_              | 99                | ILYA         |        |                    | F                | Enfan           | t 2015/2010     | a renouv        | veler 😫       | ø          |
|                                            |            |                     |                   |              |        |                    |                  |                 |                 |                 |               |            |

Le message suivant apparaît.

Cliquez sur Oui pour valider la demande de renouvellement de cette adhésion.

| WEBAFFILIGUE - ASS                                | <b>0 C I A</b> 1 | TION 2         | 2017/2018 W              | A _ T E S T            |                    |                 |                 |              | ≜ RO            | D FRANCOISE -   | 2             | ? AIDE      | A+         | A          |
|---------------------------------------------------|------------------|----------------|--------------------------|------------------------|--------------------|-----------------|-----------------|--------------|-----------------|-----------------|---------------|-------------|------------|------------|
| Sélectionner un autre espace                      | Gérei            | r mes ad       | dhérent.es               |                        |                    |                 |                 |              |                 |                 |               |             |            |            |
| Association 044( ) ( 🔻                            |                  |                |                          |                        |                    | O Ajo           | outer un adhére | ent O Ajoute | er enfant USEI  | P Transférer le | s modificati  | ons à la Fe | édératio   | on         |
| Association 04400: pays<br>d'ancenis              | Reche            | erche          |                          |                        |                    |                 |                 |              |                 | 1               |               | Q           | avancé     | ée         |
| 🕈 Tableau de bord                                 |                  |                |                          | _                      |                    |                 |                 |              |                 |                 |               |             |            |            |
| ✓ Mon affiliation                                 | N° (             | ou nom         | N° ou nom                | Prénom                 | Prénom             |                 | Saison          | 2017/2018    | *               | Etat A r        | enouveler     | •           |            |            |
| 🖸 Mes adhésions 🔹 👻                               |                  |                |                          |                        | Ef                 | facer les filtr | es Recherch     | her          |                 |                 |               |             |            |            |
| Gérer mes adhérent.es                             |                  |                |                          |                        |                    |                 |                 |              |                 |                 |               |             |            |            |
| Demandes d'adhésion reçue par internet            | 27 - Jb /        |                | and and and a local film |                        |                    | A D             |                 |              |                 |                 |               |             |            |            |
| Socio-culturel: importer d'un fichier d'adhérents | 37 adhe          | rents corresp  | pondant au(x) filtr      | e(s) suivant(s): Saisc | on:2017/20187 Etat | A_Renouve       | eler            |              |                 |                 |               |             |            |            |
| Ufolep : importer un fichier d'adhérents          | Actions          | pour la séle   | ection:                  |                        |                    |                 |                 |              |                 |                 |               |             |            |            |
| Usep : importer d'un fichier d'élèves             | Afficher 2       | 20 🔻 lignes pa | ar page                  |                        |                    |                 |                 | K Premi      | ère page 🖣 Page | précédente 1    | sur 2 Page su | ivante 🕨 De | nière pa   | ge N       |
| Historique des transferts à la fédé.              |                  |                |                          |                        |                    |                 |                 |              | Tranche         | Dernière        | Adhésion      |             |            |            |
| Usep - renouveler par groupe des licences         |                  | N° adhére      | ent Nom, pré             | inom                   |                    |                 |                 | Sexe         | d'âge 🚯         | adh. 🔁 🚽        | 2017/2018     | Ac          | tions      |            |
| enfants                                           |                  | 044_99         |                          |                        |                    |                 |                 | F            | Enfant          | 2015/2016       | A trans       | férer fd    | <          | В          |
| Usep - suppression de licences enfants non-       |                  | 044_99         | art states               | JRIC ZO E              |                    |                 |                 | F            | Enfant          | 2016/2017       | C à renou     | veler       | <b>e</b> < | ø          |
| Mas rencontres sportives usen                     |                  | 044_99         | COLUMN ROLLING           | ILYA                   |                    |                 |                 | F            | Enfant          | 2015/2016       | C à renou     | veler       | <b>a</b> < | ø          |
|                                                   |                  | 044_99         | and sound                | ETTE                   |                    |                 |                 | F            | Jeune           | 2016/2017       | C à renou     | veler       | <b>a</b> < | ø          |
|                                                   |                  | 044_99         | CON LANSING.             | LLE                    |                    |                 |                 | F            | Enfant          | 2015/2016       | C à renou     | veler       | <b>a</b> < | <b>F</b> D |

Si la demande d'adhésion ne nécessite pas d'information complémentaire à saisir, la demande de renouvellement est acceptée tout de suite. L'adhérent apparait maintenant avec l'état « à transférer à la fd ».

Vous pouvez procéder à un autre renouvellement ou à la saisie d'un.e nouvel.le adhérent.e. Quand vous avez terminé avant de quitter ce menu, cliquez sur le bouton vert « Transférer les modifications à la Fédération » pour qu'elle les traite.

| WEBAFFILIGUE - ASSOCIATION 2017/2018 WA_TEST        |                                                                         |                                                                                                    |                               |                  |                       |                    |               |            |             |
|-----------------------------------------------------|-------------------------------------------------------------------------|----------------------------------------------------------------------------------------------------|-------------------------------|------------------|-----------------------|--------------------|---------------|------------|-------------|
| Sélectionner un autre menu                          |                                                                         | Gérer mes adhérents 2                                                                                                    |                               |                  |                       |                    |               |            |             |
| Association 044003005 - associa                     | tion usep ( 🔻                                                           |                                                                                                    | • Ajouter un adhérent         | • Ajouter enfar  | t USEP Transférer les | modificat          | tions à la Fe | édératio   | n           |
|                                                     | n usep du pays                                                          | Recherche                                                                                                    |                               |                  |                       |                    | Q             | avancé     | e           |
| 🕈 Tableau de bord                                   |                                                                         |                                                                                                    |                               |                  |                       |                    |               |            |             |
| 🖍 Mon affiliation                                   | Transfert à la                                                          | fédération                                                                                                    |                               |                  | ×                     | s                  | V             |            |             |
| 🖸 Mes adhésions                                     | Transion a la                                                           |                                                                                                    |                               |                  |                       |                    |               |            |             |
| Gérer mes adhérent.es                               | Vous avez demandé l'envoi des données à votre Fédération départementale |                                                                                                    |                               |                  |                       |                    |               |            |             |
| Gérer mes adhérents 2                               | <ul> <li>1 réadhé:</li> </ul>                                           | sions                                                                                                    |                               |                  |                       |                    |               |            |             |
| Demandes d'adhésion reçue pa                        | <ul> <li>0 nouvell</li> <li>0 modific</li> </ul>                        | e(s) d'adhèsion(s)<br>ation(s)                                                                                                    |                               |                  |                       |                    |               |            |             |
| Usep : importer d'un fichier d'él                   |                                                                         |                                                                                                    |                               |                  |                       |                    |               |            |             |
| Historique des transferts à la fé                   | Voulez-vous les t                                                       | transférer ?                                                                                                    |                               | R 11 7 1         |                       | J 2 Page s         | uivante 🕨 De  | nière pag  | e N         |
| Usep - renouveler par groupe c<br>enfants           | Nous vous rapp<br>licences datés-s<br>- soit par courrie                | elons que pour obtenir ces licences, vous devez nous transmettre le certificat n<br>signés par les licenciés :<br>er pour les originaux papiers (conservés par la fédération) | nedical ainsi que les bulleti | ns d'adhesion ou | de renouvellement de  | 1 nésion<br>8/2019 |               |            |             |
| Usep - suppression de licences<br>renouvelés (todo) | - soit par email<br>- soit enregistre                                   | pour les copies scannés (originaux papiers conservés par l'association)<br>r les copies scannées dans la fiche de l'adhérent (originaux papiers conservés                     | par l'association).           |                  |                       | transf             | iérer fd      |            |             |
| • Mes rencontres sportives usep                     |                                                                         |                                                                                                    |                               |                  |                       | renou              | veler         | ₩ «        | <b>&gt;</b> |
| 🖨 Impressions                                       |                                                                         |                                                                                                    |                               |                  | NON OUI               | renou              | veler         | <b>A</b> 4 | >           |
| Communication                                       |                                                                         |                                                                                                    |                               |                  |                       | a renou            | veler         | ₽ «        | >           |

Quand vous cliquez sur le bouton « Transfert les modifications à la fédération », ce message apparaît pour vous détailler ce qui est transmis à votre fédération.

Cliquez sur OUI pour un transfert immédiat.

| EBAFFILIGUE - ASSOCIATION 2017/2018 WA_TEST                       |                  |                         |                          |                    |                     |                  |                 |             |            |                | 🕿 ? All               | DE A+         | · A-   |
|-------------------------------------------------------------------|------------------|-------------------------|--------------------------|--------------------|---------------------|------------------|-----------------|-------------|------------|----------------|-----------------------|---------------|--------|
| Sélectionner un autre menu                                        |                  | Gérer mes               | adhérents 2              | )                  |                     |                  |                 |             |            |                |                       |               |        |
| Association 044003005 - associ                                    | iation usep ( 🔻  |                         |                          |                    |                     | O Ajouter        | un adhérent     | O Ajouter e | nfant USEP | Transférer les |                       |               | ation  |
|                                                                   | on usep du pays  | Recherche               |                          |                    |                     |                  |                 |             |            |                |                       | <b>Q</b> avar | ıcée   |
| <ul><li>♠ Tableau de bord</li><li>✓ Mon affiliation</li></ul>     | ^                | N° ou nom               | N° ou nom                | Prénom             | Prénom              | 5                | Saison          | 2018/2019   | •          | Etat Tou       | s 🔻                   |               |        |
| 🖸 Mes adhésions                                                   | ~                |                         |                          |                    | Eff                 | acer les filtres | Recherch        | ner         |            |                |                       |               |        |
| Gérer mes adhérent.es                                             | Mag dappága      | ont bion átá onr        | agiotrágo                |                    |                     |                  |                 |             |            | ×              | ]                     |               |        |
| Gérer mes adhérents 2                                             | VUS QUIITIEES    | ont bien ete eni        | egisirees                |                    |                     |                  |                 |             |            |                |                       |               |        |
| Demandes d'adhésion reçue pa<br>Usep : importer d'un fichier d'él | Lorsque la fédér | ation aura traîté votre | e fichier, l'état des li | gnes concernés se  | ra mis à jour.      |                  |                 |             |            |                |                       |               |        |
| Historique des transferts à la fé                                 | Vous pouvez sui  | vre le traîtement de    | vos demande dans         | le menu "gérer me: | s adhérents.es => H | istorique des t  | transferts à la | a fédé."    |            |                | r 2 Page suivante     | Dernière      | page N |
| Usep - renouveler par groupe o<br>enfants                         |                  |                         |                          | Voir le b          | ordereau de transfe | rt               |                 |             |            |                | Adhésion<br>2018/2019 |               | IS     |
| Usep - suppression de licences<br>renouvelés (todo)               |                  |                         |                          |                    |                     |                  |                 |             |            | ОК             | D en cours            | ۵             |        |
| • Mes rencontres sportives usep                                   |                  |                         |                          |                    |                     |                  |                 |             |            |                | C à renouvele         | r 🔒           | Ø      |
| A Impressions                                                     | ^                | 044_99                  |                          | IE IE              |                     |                  |                 | F           | Adulte     | 2017/2018      | C à renouvele         | r 🗎           | Ø      |

Ce message vous confirme l'envoi des données.

Les bordereaux de transferts sont à votre disposition dans le menu « Mes adhésions=>Historique des transferts à la fédé » pour vous permettre de retrouver le détail des noms des adhérents.es contenus.es dans chaque envoi.

Les adhérents transférés ont l'état :

| N° adhérent | Nom, prénom       | Sexe | Tranche<br>d'âge 🕄 | Dernière<br>adh. 🕄 | Adhési<br>2018/20 | Actions    |   |
|-------------|-------------------|------|--------------------|--------------------|-------------------|------------|---|
| 044_99      | BOART BLATRICE    | F    | Adulte             | 2017/2018          | O en cours        | ٠          |   |
| 044_99      | Called as from DE | М    | Adulte             | 2017/2018          | C à renouveler    | <b>e</b> 4 | ø |

Si vous le souhaitez vous pouvez procéder à de nouvelles adhésions, sans attendre la validation par la fédération de ces adhésions en cours.

| WEBAFFILIGUE - ASS(                                              | CIATION                                                                  | La ROD FRANCOISE - 🅿 ? AIDE A+ A-                                  |
|------------------------------------------------------------------|--------------------------------------------------------------------------|--------------------------------------------------------------------|
| Sélectionner un autre menu                                       | Gérer mes adhérent.es                                                    |                                                                    |
| Association 0440 ep ( 🔻                                          | Ajouter un adhérent                                                      | er enfant USEP Transférer les modifications à la Fédération        |
| Association 044003( du pays<br>d'ancenis                         | Recherche                                                                | <b>Q</b> avancée                                                   |
| 🕈 Tableau de bord                                                |                                                                          |                                                                    |
| ✓ Mon affiliation                                                | N° ou nom Prénom Prénom Saison 2018/2019                                 | • Etat Tous •                                                      |
| 🖸 Mes adhésions 🔹 👻                                              | Effacer les filtres Rechercher                                           |                                                                    |
| Gérer mes adhérent.es                                            |                                                                          |                                                                    |
| Demandes d'adhésion reçue par internet                           | 208 adbárante correspondant au/x) filtro(c) suivant(c): Saison:2018/2019 |                                                                    |
| Usep : importer d'un fichier d'élèves                            | 200 adherents correspondant ad(x) intre(s) sulvant(s). Saison 2010/2013  |                                                                    |
| Historique des transferts à la fédé.                             | Actions pour la sélection: <a>Timprimer/Envoyer la carte/licence</a>     |                                                                    |
| Usep - renouveler par groupe des licences                        | Afficher 10 🔻 lignes par page 🛛 🕅 Premièr                                | re page 🖣 Page précédente 1 sur 21 Page suivante 🕨 Dernière 🖉 ge 🕅 |
| enfants                                                          |                                                                          | Tranche Dernière Adhésion                                          |
| Usep - suppression de licences enfants non-<br>renouvelés (todo) | □ N° adhérent Nom, prénom Sexe                                           | d'âge 🕄 adh. 🕄 2018/2019 Acti                                      |
| • Mes rencontres sportives usep                                  | □ 044_991 M                                                              | Jeune 2018/2019 🗸 validée 🗖                                        |
| La Impressions                                                   | O 044_991 ARLY M                                                         | Enfant 2017/2018 C à renouveler 🖨 🕫                                |

Quand la fédération aura validé vos demandes d'adhésion, chaque adhérent.e aura son état sur « Validée » et vous pourrez imprimer sa carte d'adhésion

| WEBAFFILIGUE - ASSO                                                         | 📤 ROD FRANCOISE 👻 🕿 📍 AIDE 🛛 A+ A-                                       |                                                                         |
|-----------------------------------------------------------------------------|--------------------------------------------------------------------------|-------------------------------------------------------------------------|
| Sélectionner un autre menu                                                  | Gérer mes adhérent.es                                                    |                                                                         |
| Association 0440 ep ( 🔻                                                     | Ajouter un adhérent Ajouter enfa                                         | ant USEP Transférer les modifications à la Fédération                   |
| Association 044003( du pays d'ancenis                                       | Recherche                                                                | <b>Q</b> avancée                                                        |
| 🕈 Tableau de bord                                                           |                                                                          |                                                                         |
| ✓ Mon affiliation                                                           | № ou nom         Prénom         Prénom         Saison         2018/2019  | Etat Tous V                                                             |
| 🖸 Mes adhésions 🔹 👻                                                         | Effacer les filtres Rechercher                                           |                                                                         |
| Gérer mes adhérent.es                                                       |                                                                          |                                                                         |
| Demandes d'adhésion reçue par internet                                      | 208 adhárante correspondent au(x) filtro(s) suivant(s): Saisan 2018/2019 |                                                                         |
| Usep : importer d'un fichier d'élèves                                       |                                                                          |                                                                         |
| Historique des transferts à la fédé.                                        | Actions pour la sélection: <a>Tmprimer/Envoyer la carte/licence</a>      |                                                                         |
| Usep - renouveler par groupe des licences                                   | Afficher 10 🔻 lignes par page 🖌 Première page                            | ✓ Page précédente 1 sur 21 Page suivante ➤ Dernière page ➤              |
| ernants<br>Usep - suppression de licences enfants non-<br>renouvelés (todo) | □ N° adhérent Nom, prénom Sexe d'â                                       | anche Dernière Adhésion<br>âge <b>û</b> adh. <b>û</b> 2018/2019 Actions |
| Mes rencontres sportives usep                                               | D 044_991 M Jee                                                          | une 2018/2019 🗸 validée 🗖                                               |
| Impressions                                                                 | O 044_991 ARLY M En                                                      | ifant 2017/2018 C à renouveler 🛓 🛷                                      |

Quand la fédération aura validé vos demandes d'adhésion, chaque adhérent aura son état sur « Validée » et vous pourrez imprimer sa carte d'adhésion

| WEBAFFILIGUE - ASSOCIATION 2017/2018 WA_TEST |       |             |                             |                              |                   |                          | & MAHI         |            | 🕿 ? A          | ide a                | (+ A-        |          |
|----------------------------------------------|-------|-------------|-----------------------------|------------------------------|-------------------|--------------------------|----------------|------------|----------------|----------------------|--------------|----------|
| Sélectionner un autre espace                 |       | Gérer       | mes adhérent.es             |                              |                   |                          |                |            |                |                      |              |          |
| Association 044                              | na 🔻  |             |                             |                              |                   |                          | O Ajouter un a | dhérent    | Transférer les | s modifications      | à la Fédéi   | ration   |
|                                              | are   | Recher      | che                         |                              |                   |                          |                |            |                |                      | <b>Q</b> ava | incée    |
| 🕈 Tableau de bord                            |       |             |                             |                              |                   |                          |                |            |                |                      |              |          |
| Mon affiliation                              | ^     | N° oʻ       | hi <sup>0</sup> au ann      | Dránom Drán                  |                   | Ecicon 204               | 7/2040         |            | Etat Tou       | IS 🔻                 |              |          |
| 🖸 Mes adhésions                              | ~     |             | Ajout d'une nouvelle persor | nne                          |                   |                          |                |            |                |                      |              |          |
| Gérer mes adhérent.es                        |       |             |                             |                              |                   |                          |                |            |                |                      |              |          |
| Demandes d'adhésion reçue par internet       |       | EAL         | Merci de renseigner le nor  | m, prénom et date de naissan | ce de la personne | e que vous souhaitez ajo | uter.          |            |                |                      |              |          |
| Socio-culturel: importer d'un fichier d'adhé | rents |             | Nom                         | MARRES                       |                   |                          |                |            |                |                      |              |          |
| Ufolep : importer un fichier d'adhérents     |       | Actions     | Prénom                      | PASCAL                       |                   |                          |                |            |                |                      |              |          |
| Historique des transferts à la fédé.         |       | Afficher 10 |                             |                              | -                 |                          | bage ·         | Page préce | édente 1 s     | ur 52 Page suivante  | Dernièr      | e page 🛚 |
| A Impressions                                | ~     |             | Date de naissance           | 12/02/1994                   |                   |                          | Franc          | che        | Dernière       |                      |              |          |
| Communication                                | ^     |             |                             |                              |                   |                          | d'âge          | •          | adh. 🚯         |                      |              | າຣ       |
| ¢ Paramètrages                               | ~     |             | × Annuler                   |                              |                   | A Co                     | ntinuer Adult  | е          | 2018/2019      | ✓ validée            | =            |          |
| ✤ Outils pour les associations               | ~     |             |                             |                              |                   |                          | Enfar          | nt         | 2016/2017      | <i>C</i> à renouvele | r 🖷          | ø        |
|                                              |       |             | 044_99                      | INE                          |                   | F                        | Enfar          | nt         | 2016/2017      | C à renouvele        | r 🖷          | Ð        |
|                                              |       |             | 044_9900                    | LUILE                        |                   | F                        | Adult          | e          | 2013/2014      | 2 à renouvele        | r 🖷          | ø        |

Une fenêtre de saisie vous demande de renseigner le noms, prénom et date de naissance du.de la nouvel.le adhérent.e.

Une recherche va être faite dans la base de votre département afin de vérifier que cette personne n'existe pas. Si elle existe, Webaffiligue va vous proposer de reprendre les informations (numéro d'adhérent et coordonnées) de sa fiche existante.

| WEBAFFILIGUE - A                                           | S S 0 | CIATION 2017/2018              | WA_TEST                   |                                                                                                    | ▲ ROD FRANCOISE <del>~</del>                                     | 🕿 ? AIDE A+ A        |
|------------------------------------------------------------|-------|--------------------------------|---------------------------|----------------------------------------------------------------------------------------------------|------------------------------------------------------------------|----------------------|
| Sélectionner un autre espace                               |       | Formulaire adhesion            |                           |                                                                                                    |                                                                  |                      |
| Association 044003005 - association usep (                 | Y     | Adhésion 2017/2018: N° en atte | nte - MARRE PASCAL        |                                                                                                    |                                                                  |                      |
| Association 044003005 - association usep du p<br>d'ancenis | bays  | Informations personnelles      | Rubriques Activités       | USEP Informations complémentaires Récapitulatif                                                                                | ←                                                                |                      |
| A Tableau de bord                                          |       |                                |                           |                                                                                                    |                                                                  |                      |
| Mon affiliation                                            | ^     | N° d'adhésion                  | En attente d'attribution  |                                                                                                    |                                                                  |                      |
| Mes adhésions                                              | ^     | Nom / Prénom                   | MARRE                     | PASCAL                                                                                                    |                                                                  |                      |
| • Mes rencontres sportives usep                            |       | Date de naissance              | 23/02/1994                |                                                                                                    |                                                                  |                      |
| La Impressions                                             | ^     | Line de entreners              |                           |                                                                                                    |                                                                  |                      |
| Communication                                              | ^     | Lieu de naissance              |                           |                                                                                                    |                                                                  |                      |
| Paramètrages                                               | ^     | Civilité *                     | Mr Mme                    |                                                                                                    |                                                                  |                      |
| ✗ Outils pour les associations                             | ^     | Photo :                        |                           | Informations concernant la photo                                                                                               |                                                                  |                      |
|                                                            |       |                                |                           | Cette photo sera utilisée sur votre carte d'adhérent                                                                           |                                                                  |                      |
|                                                            |       |                                | 140 ×190                  | J'accepte que ma photo puisse être transférée à la Fédération<br>départementales, régionales ou nationales de gestion des acti | n pour être utilisée sur les interfa<br>ivités ou manifestations | aces                 |
|                                                            |       |                                | 140 8100                  | <ul> <li>J'accepte que ma photo apparaisse dans l'annuaire des adhér<br/>tous les adhérents de l'association.</li> </ul>       | rents que l'association peut imp                                 | orimer et remettre à |
|                                                            |       |                                | Selectionner une photo    |                                                                                                    |                                                                  |                      |
|                                                            |       | Profession                     | Sélectionner une professi | ion 🔻                                                                                                    |                                                                  |                      |

Vous devez renseigner les onglets « Informations personnelles et activités culturelles » pour enregistrer cette nouvelle adhésion.

| Formulaire adhesio        | on                                                                                                    |
|---------------------------|----------------------------------------------------------------------------------------------------|
| Adhésion 2017/2018: N° en | attente - MARRE PASCAL                                                                                                 |
| Informations personnelles | s de la complementaires Récapitulatif                                                                                  |
|                           | Selectionner une photo                                                                                                 |
| Profession                | Sélectionner une profession v                                                                                          |
| Adresse *                 |                                                                                                    |
| Complément 1              |                                                                                                    |
| Complément 2              |                                                                                                    |
| Code postal *             |                                                                                                    |
| Ville *                   | T                                                                                                    |
| Pays                      | FRANCE                                                                                                    |
| Téléphone                 |                                                                                                    |
| Portable                  |                                                                                                    |
| Email                     |                                                                                                    |
|                           | Jaccepte de recevoir des informations provenant de La Ligue de l'Enseignement, IUFOLEP, IUSEP.                         |
|                           | Jaccepte que ces mormations solent communiquees a des tiers partenaires de La Ligue de l'Enseignement, FOFOLEF, FOSEP. |
| X Annuler                 | H Enregistrer                                                                                                    |

#### Données obligatoires : l'adresse de l'adhérent.e

| Informations personnelles  | Rubriques | Activités USEP                                                      | res Récapitulatif |              |
|----------------------------|-----------|---------------------------------------------------------------------|-------------------|--------------|
| Licence USEP Code activité | 3915      |                                                                     |                   |              |
|                            | Section : | Adulte licencié Animateur Format<br>Aucune Enfant maternelle Enfant | eur               | usen         |
|                            | Classe :  |                                                                     | N'es              | st plus USEP |
|                            |           |                                                                     |                   |              |

**Données obligatoires :** Renseignez le rôle de l'adulte Usep au de l'association scolaire.

| WEBAFFILIGUE                                         | CIATION 2017/2018 WA_TEST | RANCOISE -                                                                      | <b>a</b> 1 | AIDE | A+ .    | <b>A</b> - |  |
|------------------------------------------------------|---------------------------|---------------------------------------------------------------------------------|------------|------|---------|------------|--|
| Sélectionner un autre espace                         |                           | Formulaire adhesion                                                             |            |      |         |            |  |
| Association 044003005 - association                  | usep ( 🔻                  | Adhésion 2017/2018: N° en attente - MARRE PASCAL                                |            |      |         |            |  |
| Association 044003005 - association use<br>d'ancenis | ep du pays                | Informations personnelles Rubriques Activités USEP Informations complémentaires |            |      |         |            |  |
| 🕈 Tableau de bord                                    |                           |                                                                                 |            |      |         |            |  |
| 🖍 Mon affiliation                                    | ^                         | L'impression des cartes\licences sera                                           |            |      |         |            |  |
| 🖸 Mes adhésions                                      | ^                         | réalisée par                                                                    |            |      |         |            |  |
| • Mes rencontres sportives usep                      |                           |                                                                                 |            |      |         |            |  |
| 🚔 Impressions                                        | ^                         | * Annuler                                                                       |            |      | 🗭 Enreg | gistrer    |  |
| Communication                                        | ^                         |                                                                                 |            |      |         |            |  |
| Paramètrages                                         | ^                         |                                                                                 |            |      |         |            |  |
| Outils pour les associations                         | ^                         |                                                                                 |            |      |         |            |  |

Dans cet onglet vous pouvez modifier le choix de l'impression de la carte d'adhésion.

Dans le cas où vous choisissez « l'association », la fédération après avoir validé cette adhésion vous enverra uniquement une facture pour l'adhésion délivrée. L'association se charge de transmettre la carte d'adhésion à son adhérent.e

| Sélectionner un autre espace                         |           | Formulaire adhesion          | ו                        |             |                          |                   |          |     |      |  |
|------------------------------------------------------|-----------|------------------------------|--------------------------|-------------|--------------------------|-------------------|----------|-----|------|--|
| Association 044003005 - association u                | isep ( 🔻  | Adhésion 2017/2018: N° en at | ente - MARRE PASCAL      |             |                          |                   |          |     |      |  |
| Association 044003005 - association use<br>d'ancenis | p du pays | Informations personnelles    | Rubriques Activit        | ités USEP I | nformations complémentai | res Récapitulatif |          | -   |      |  |
| Mon affiliation                                      | ^         | Civilité / Prénom / Nom :    | Mr PASCAL MARRE          |             |                          |                   | <b>_</b> |     |      |  |
| C Mes adhésions                                      | ^         | Date de naissance :          | 23/02/1994               |             |                          |                   |          |     |      |  |
| • Mes rencontres sportives usep                      |           | Lieu de naissance :          |                          |             |                          |                   |          |     |      |  |
| A Impressions                                        | ^         | Adresse ligne 1 :            | 3 rue récamier           |             |                          |                   |          |     |      |  |
| Communication                                        | ^         | Code Postal / Ville :        | 75003 PARIS              |             |                          |                   |          |     |      |  |
| Paramètrages                                         | ^         | Pays :                       |                          |             |                          |                   |          |     |      |  |
| ✗ Outils pour les associations                       | ^         | Téléphone :                  |                          |             |                          |                   |          | 140 | x180 |  |
|                                                      |           | Email :                      | webaffiligue@laligue.org |             |                          |                   |          |     |      |  |
|                                                      |           |                              |                          |             | Liste des rubrique       | s                 |          |     |      |  |
|                                                      |           |                              |                          |             |                          |                   |          |     |      |  |

Dans le « récapitulatif » vous pouvez relire les informations saisies pour cette nouvelle adhésion. Si vous avez terminé, cliquez sur le bouton « Enregistrer ».

Votre nouvel adhérent apparaitra dans la liste de vos adhérent.es avec la mention « à transférer fd ».

| <b>U</b> |                          |   | Auune  | 2011/2010 |                   |
|----------|--------------------------|---|--------|-----------|-------------------|
|          | En attente MARRES PASCAL | М | Adulte | /         | r à transférer fd |
| -        | ····                     | - |        |           |                   |

Comment renouveler une adhésion Usep enfants ?

Remarque :

Dans le cas d'une licence Usep enfants, la saisie de la classe ou du niveau de l'enfant est nécessaire pour identifier s'il sera licencié Elémentaire ou Maternelle.

#### Renouveler une adhésion Usep enfants

| WEBAFFILIGUE - ASS(                                              | DCIATION          |                  |                                 |                       |                        |                     | ROD FRANCOISE -   | 🕿 ? Aid               | E A+          | A-     |
|------------------------------------------------------------------|-------------------|------------------|---------------------------------|-----------------------|------------------------|---------------------|-------------------|-----------------------|---------------|--------|
| Sélectionner un autre espace                                     | Gérer mes         | adhérent.        | .es                             |                       |                        |                     |                   |                       |               |        |
| Association 04400                                                |                   |                  |                                 |                       | • Ajouter un adhérent  | • Ajouter enfant U  | SEP Transférer le | s modifications à l   | a Fédéra      | ation  |
| Association 0440030 pays<br>d'ancenis                            | Recherche         |                  |                                 |                       |                        |                     |                   |                       | <b>Q</b> avan | icée   |
| 🕈 Tableau de bord                                                |                   |                  |                                 |                       |                        |                     |                   |                       |               |        |
| ✓ Mon affiliation                                                | N° ou nom         | N° ou nom        | Prénom                          | Prénom                | Saison 20              | )17/2018 🔻          | Etat A r          | enouveler 🔻           |               |        |
| 🖸 Mes adhésions 🔹 👻                                              |                   |                  |                                 | Effacer               | les filtres Rechercher |                     |                   |                       |               |        |
| Gérer mes adhérent.es                                            |                   |                  |                                 |                       |                        |                     |                   |                       |               |        |
| Demandes d'adhésion reçue par internet                           | 38 adháronte co   | rrospondant au(s | v) filtro(c) suivant(c): Saison | -2017/2018 / Etat-A D | longuyalar             |                     |                   |                       |               |        |
| Socio-culturel: importer d'un fichier d'adhérents                | 50 adherents co   | mespondant auto  | () hite(s) suivant(s). Saison   | 1.2011/20107 Etat.A_R | terrouverer            |                     |                   |                       |               |        |
| Ufolep : importer un fichier d'adhérents                         | Actions pour la   | sélection:       |                                 |                       |                        |                     |                   |                       |               |        |
| Usep : importer d'un fichier d'élèves                            | Afficher 10 🔻 lig | nes par page     |                                 |                       |                        | 🕇 Première page 🖣 🖡 | Page précédente 1 | sur 4 Page suivante   | Dernière      | page 🗎 |
| Historique des transferts à la fédé.                             |                   |                  |                                 |                       |                        | Tranche             | Dernière          | Adhésion              |               |        |
| Usep - renouveler par groupe des licences                        | N° a              | dhérent Nom      | n, prénom                       |                       | S                      | exe d'âge 🕄         | adh. 🕄            | 2017/2018             | Actions       | 5      |
| enfants                                                          | □ 044_            | 99               | E                               |                       | F                      | Enfant              | 2015/2016         | C à renouveler        |               | Ø      |
| Usep - suppression de licences enfants non-<br>renouvelés (todo) | 044_              | 99               | QUIPE SELOUA                    | 4                     | F                      | Enfant              | 2016/2017         | <i>C</i> à renouveler | ۵             | Ø      |
| Mes rencontres sportives usen                                    | □ 044_            | 99               | URIC ZO E                       |                       | F                      | Enfant              | 2016/2017         | C à renouveler        | ۵             | Ø      |
|                                                                  | 044_              | 99               | .ILYA                           |                       | F                      | Enfant              | 2015/2016         | C à renouveler        | •             | ø      |
| Communication                                                    | □ 044_            | 99               | IETTE                           |                       | F                      | Jeune               | 2016/2017         | C à renouveler        | ۵             | ø      |

Pour renouveler une adhésion usep enfants, cliquez sur la ligne d'un adhérent

#### Renouveler une adhésion Usep enfants

| WEBAFFILIGUE                                                                                                    | - \$\$\$0                | CIATION 2013                              | 7/2018 WA_TES                                      | Ţ                                               |                                                     |                       | ≜ Re                                                      | DD FRANCOISE <del>-</del> | <b>a</b> ?                  | AIDE         | A+ A-            |
|----------------------------------------------------------------------------------------------------|--------------------------|-------------------------------------------|----------------------------------------------------|-------------------------------------------------|-----------------------------------------------------|-----------------------|-----------------------------------------------------------|---------------------------|-----------------------------|--------------|------------------|
| Sélectionner un autre espace                                                                                       |                          | Gérer mes adhé                            | érent.es                                           |                                                 |                                                     |                       |                                                           |                           |                             |              |                  |
| Association 044                                                                                                    | эр ( 🔻                   |                                           |                                                    |                                                 |                                                     | O Ajouter un adhérent | • Ajouter enfant USE                                      | P Transférer les          | modification                | s à la Féd   | ération          |
|                                                                                                    | du pays                  | Recherche                                 |                                                    |                                                 |                                                     |                       |                                                           |                           |                             | Q av         | vancée           |
| <ul> <li>Tableau de bord</li> <li>Mon affiliation</li> <li>Mes adhésions</li> </ul>                                | Réadhésion               | N° ou nom N° o                            | u nom                                              | Prénom                                          | Prénom                                              | Saison 201            | 17/2018                                                   | Etat ∆ re                 | nouveler 🔻                  |              |                  |
| Gérer mes adhérent.es<br>Demandes d'adhésion reçue par i<br>Socio-culturel: importer d'un fichie                   | USEP<br>Veuillez sélecti | ionner la section de destina              | tion pour l'enfant USE                             | ep boi                                          | AU(                                                 |                       |                                                           |                           |                             |              |                  |
| Ufolep : importer un fichier d'adhé<br>Usep : importer d'un fichier d'élève<br>Historique des transferts à la fédé | Si vous souha            | Section:<br>aitez faire des modifications | Section<br>Si cette personn<br>complémentaires sur | <b>e n'a plus d'acti</b><br>r la fiche de l'adh | <b>ivité 15 SEP, cochez</b><br>érent, chover sur MC | cette case<br>DIFIER  |                                                           | ] s                       | ur 2 Page suiva<br>Adhésion | nte ▶ Dernië | ère page 📕       |
| Usep - renouveler par groupe des<br>enfants<br>Usep - suppression de licences er                                   |                          |                                           | Ar                                                 | nnuler Modif                                    | fier la fiche 🚺 <sup>ti</sup> de                    | er                    |                                                           |                           | C à renouve                 | ler 🛔        | 0115<br>Ø)<br>Ø) |
| renouvelés (todo)<br>• Mes rencontres sportives usep                                                               |                          | <br>044_991                               | .ILYA                                              | λ.                                              |                                                     | Section:              | Section                                                   |                           |                             | Ŧ            | 9)               |
|                                                                                                    |                          |                                           |                                                    |                                                 |                                                     | modifications         | Section<br>ECOLE MAT<br>ECOLE DU E<br>CP<br>CP CE1<br>CM2 | ERNELLE DU<br>AUPHIN VRI  | MARAIS<br>TZ                | 5            |                  |

Ce menu apparait pour vous demander de renseigner la nouvelle classe ou le nouveau niveau de l'enfant

#### Renouveler une adhésion Usep enfants

| WEBAFFILIGUE - ASSO                                        | ▲ ROD FRANCOISE ▼                                                                                            | 🕿 ? AIDE A+ A-         |                               |
|------------------------------------------------------------|----------------------------------------------------------------------------------------------------|------------------------|-------------------------------|
| Sélectionner un autre espace                               | Gérer mes adhérent.es                                                                                        |                        |                               |
| Association 044003005 - association usep ( 🔻               | Ajouter un adhérent Ajouter enfar                                                                            | nt USEP Transférer les | modifications à la Fédération |
| Association 044003005 - association usep du pays d'ancenis | Recherche                                                                                                    |                        | <b>Q</b> avancée              |
| 🕈 Tableau de bord                                          |                                                                                                    |                        |                               |
| ✓ Mon affiliation                                          | N° ou nom Prénom Prénom Saison 2017/2018 V                                                                   | Etat A tra             | nsférer fo                    |
| 🗹 Mes adhésions 💉                                          | Effacer les filtres Rechercher                                                                               |                        |                               |
| Gérer mes adhérent.es                                      |                                                                                                    |                        |                               |
| Demandes d'adhésion reçue par internet                     | 2 adbárante correspondant au(x) filtra(e) suivant(e): Saison 2017/2018 / Etat Saisio, association, on, cours |                        |                               |
| Socio-culturel: importer d'un fichier d'adhérents          |                                                                                                    |                        |                               |
| Ufolep : importer un fichier d'adhérents                   | Actions pour la sélection:                                                                                   |                        |                               |
| Usep : importer d'un fichier d'élèves                      | Afficher 10 🔻 lignes par page                                                                                |                        |                               |
| Historique des transferts à la fédé.                       | Tranch                                                                                                    | ne Dernière Ad         | hésion                        |
| Usep - renouveler par groupe des licences                  | N° adhérent Nom, prénom Sexe d'âge                                                                           | 🖸 adh. 🕄 20            | 17/2018 Actions               |
| enfants                                                    | O         044_99 <sup>-</sup> INE         F         Enfant                                                   | 2015/2016 A            | à transférer fd               |
|                                                            |                                                                                                    | •                      | 7                             |

La demande de renouvellement est acceptée tout de suite. L'adhérent apparait maintenant avec l'état « à transférer fd ».

Vous pouvez continuer à faire d'autres adhésions.

| WEBAFFILIGUE - ASS                                 | OCIATION                 |                                   |                             |                                  | A ROD FRANC    | OISE 🗸 🕿        | ? AIDE           | A+            | A-   |
|----------------------------------------------------|--------------------------|-----------------------------------|-----------------------------|----------------------------------|----------------|-----------------|------------------|---------------|------|
| Sélectionner un autre espace                       | Gérer mes adh            | nérent.es                         |                             |                                  |                |                 |                  |               |      |
| Association 04400                                  |                          |                                   | O Aj                        | outer un adhérent • Ajouter enf  | ant USEP Trans | sférer les modi | fications à la F | -<br>édératio | n    |
| Association 0440030 pays<br>d'ancenis              | Recherche                |                                   |                             | 1                                |                |                 | ۹                | avancé        | е    |
| 🕈 Tableau de bord                                  |                          |                                   |                             |                                  |                |                 |                  |               |      |
| ✓ Mon affiliation                                  | N° ou nom N°             | ou nom Prénom                     | Prénom                      | Saison .017/2018 •               | Etat           | A renouve       | eler 🔻           |               |      |
| 🖸 Mes adhésions 🔹 👻                                |                          |                                   | Effacer les filtr           | res Recht cher                   |                |                 |                  |               |      |
| Gérer mes adhérent.es                              |                          |                                   |                             |                                  |                |                 |                  |               |      |
| Demandes d'adhésion reçue par internet             | 20 - dh (t-              | Alext d'une recurrent de recercer |                             |                                  |                |                 |                  |               |      |
| Socio-culturel: importer d'un fichier d'adhérents  | 38 adherents correspon   | Ajout a une nouvelle personne     | 3                           |                                  |                |                 |                  |               |      |
| Ufolep : importer un fichier d'adhérents           | Actions pour la sélect   | ic                                |                             |                                  |                |                 |                  |               |      |
| Usep : importer d'un fichier d'élèves              | Afficher 10 🔻 lignes par | Merci de renseigner le nom,       | prénom et date de naissance | e de la personne que vous souhai | tez ajouter.   | sur 4 Pa        | ige suivante 🕨 D | ernière pag   | je N |
| Historique des transferts à la fédé.               |                          | Nom                               |                             |                                  |                | re Adhé         | sion             |               |      |
| Usep - renouveler par groupe des licences          | N° adhéren               | t<br>Prénom                       |                             |                                  |                | 2017/           | 2018 A           | ctions        |      |
| enfants                                            | 044_99                   | Trenom                            |                             |                                  |                | )16 <b>C</b> àn | enouveler        | <b>e</b> 🦿    | 6    |
| Usep - suppression de licences enfants non-        | 044_99                   | Date de naissance                 | _/_/                        | ش -                              |                | )17 <b>C</b> àn | enouveler        | <b>e</b> 9    | ь    |
|                                                    | 044_99                   |                                   |                             |                                  |                | )17 <b>C</b> àn | enouveler        | <b>A</b> 9    | Ь    |
| <ul> <li>wies rencontres sportives usep</li> </ul> | 044 99                   | At Annulas                        |                             |                                  | A C            | )16 <b>C</b> àn | enouveler        | <b>A</b> Ø    | Ь    |
| Impressions                                        |                          | Annuler 🗧                         |                             |                                  | ≁ Continuer    | 17 <b>C</b> àr  | onouvolor        |               |      |
| Communication                                      | 044_99                   |                                   |                             |                                  |                |                 | sitouveler       |               | 9    |

Pour ajouter un enfant, cliquez sur le bouton « ajouter un enfant Usep ».

Commencer par saisir le nom, prénom et la date de naissance de l'enfant afin d'assurer une recherche dans la base de données pour vérifier que cette enfant n'est pas déjà adhérent de votre association ou adhérent à une autre association affiliée à notre réseau.

| WEBAFFILIGUE - ASS                                 | OCIATION                 |                                   |                             |                                  | A ROD FRANC    | OISE 🗸 🕿        | ? AIDE           | A+            | A-   |
|----------------------------------------------------|--------------------------|-----------------------------------|-----------------------------|----------------------------------|----------------|-----------------|------------------|---------------|------|
| Sélectionner un autre espace                       | Gérer mes adh            | nérent.es                         |                             |                                  |                |                 |                  |               |      |
| Association 04400                                  |                          |                                   | O Aj                        | outer un adhérent • Ajouter enf  | ant USEP Trans | sférer les modi | fications à la F | -<br>édératio | n    |
| Association 0440030 pays<br>d'ancenis              | Recherche                |                                   |                             | 1                                |                |                 | ۹                | avancé        | е    |
| 🕈 Tableau de bord                                  |                          |                                   |                             |                                  |                |                 |                  |               |      |
| ✓ Mon affiliation                                  | N° ou nom N°             | ou nom Prénom                     | Prénom                      | Saison .017/2018 •               | Etat           | A renouve       | eler 🔻           |               |      |
| 🖸 Mes adhésions 🔹 👻                                |                          |                                   | Effacer les filtr           | res Recht cher                   |                |                 |                  |               |      |
| Gérer mes adhérent.es                              |                          |                                   |                             |                                  |                |                 |                  |               |      |
| Demandes d'adhésion reçue par internet             | 20 - dh (t-              | Alext d'une recurrent de recercer |                             |                                  |                |                 |                  |               |      |
| Socio-culturel: importer d'un fichier d'adhérents  | 38 adherents correspon   | Ajout a une nouvelle personne     | 3                           |                                  |                |                 |                  |               |      |
| Ufolep : importer un fichier d'adhérents           | Actions pour la sélect   | ic                                |                             |                                  |                |                 |                  |               |      |
| Usep : importer d'un fichier d'élèves              | Afficher 10 🔻 lignes par | Merci de renseigner le nom,       | prénom et date de naissance | e de la personne que vous souhai | tez ajouter.   | sur 4 Pa        | ige suivante 🕨 D | ernière pag   | je N |
| Historique des transferts à la fédé.               |                          | Nom                               |                             |                                  |                | re Adhé         | sion             |               |      |
| Usep - renouveler par groupe des licences          | N° adhéren               | t<br>Prénom                       |                             |                                  |                | 2017/           | 2018 A           | ctions        |      |
| enfants                                            | 044_99                   | Trenom                            |                             |                                  |                | )16 <b>C</b> àn | enouveler        | <b>e</b> 🦿    | 6    |
| Usep - suppression de licences enfants non-        | 044_99                   | Date de naissance                 | _/_/                        | ش -                              |                | )17 <b>C</b> àn | enouveler        | <b>e</b> 9    | ь    |
|                                                    | 044_99                   |                                   |                             |                                  |                | )17 <b>C</b> àn | enouveler        | <b>A</b> 9    | Ь    |
| <ul> <li>wies rencontres sportives usep</li> </ul> | 044 99                   | At Annulas                        |                             |                                  | A C            | )16 <b>C</b> àn | enouveler        | <b>A</b> Ø    | Ь    |
| Impressions                                        |                          | Annuler 🗧                         |                             |                                  | ≁ Continuer    | 17 <b>C</b> àr  | onouvolor        |               |      |
| Communication                                      | 044_95                   |                                   |                             |                                  |                |                 | sitouveler       |               | 9    |

Pour ajouter un enfant, cliquez sur le bouton « ajouter un enfant Usep ».

Commencer par saisir le nom, prénom et la date de naissance de l'enfant afin d'assurer une recherche dans la base de données pour vérifier que cette enfant n'est pas déjà adhérent de votre association ou adhérent à une autre association affiliée à notre réseau.

| WEBAFFILIGUE - ASS                      | OCIATION AND FRANCOISE - 2 AIDE                                                 | A+ A- |
|-----------------------------------------|---------------------------------------------------------------------------------|-------|
| Sélectionner un autre espace            | Formulaire adhesion                                                             |       |
| Association 044(                        | Adhésion USEP 2017/2018: N° en attente - marre lisa                             |       |
| Association 04400: du pays<br>d'ancenis | Coordonnées                                                                     |       |
| ♠ Tableau de bord                       |                                                                                 |       |
| Mon affiliation                         | N° d'adhésion En attente d'attribution                                          |       |
| 🖸 Mes adhésions 🔨                       | Nom / Prénom MARRE LISA                                                         |       |
| • Mes rencontres sportives usep         | Data da paisaanaa 22/09/2014                                                    |       |
| La Impressions                          |                                                                                 |       |
| Communication                           | Civilité 💿 Garçon 💿 Fille                                                       |       |
| Paramètrages                            | Licence USEP Code activité 3915                                                 |       |
| ✗ Outils pour les associations          | Aucune Fnfant maternelle Fnfant élémentaire                                     |       |
|                                         |                                                                                 | 7     |
|                                         | Seculi :                                                                        | 4     |
|                                         | Classe :                                                                        | ·     |
|                                         |                                                                                 |       |
|                                         |                                                                                 |       |
|                                         | Basculer en saisie complète     Annuler     Annuler     Annuler                 | niner |
| Pour compléter la nou                   | velle adhésion, vous devez compléter l'école/la classe et le niveau de l'enfant |       |

| ECOLE MATERNELLE DU MARAIS |
|----------------------------|
| ECOLE DU DAUPHIN VRITZ     |
| CP                         |
| CP CE1                     |
| CM2                        |
| CM1                        |
| CM1 CM2                    |
| CE1                        |

| WEBAFFILIGUE - ASSO                             | DCIATION 2017/2018 WA_TEST                         |                                 | <b>≜</b> ROD             | FRANCOISE -    | 🕿 ? AIDE A+                 | A-  |
|-------------------------------------------------|----------------------------------------------------|---------------------------------|--------------------------|----------------|-----------------------------|-----|
| Sélectionner un autre espace                    | Gérer mes adhérent.es                              |                                 |                          |                |                             |     |
| Association 0440(                               |                                                    | • Ajouter un.e adhérent.e       | Ajouter enfant USEP      | Transférer les | modifications à la Fédérati | ion |
| Association 044003( Ju pays<br>d'ancenis        | Recherche                                          |                                 |                          |                | Q avance                    | ée. |
| 🕈 Tableau de bord                               |                                                    |                                 |                          |                |                             |     |
| ✓ Mon affiliation                               | N° ou N° ou nom Prénom                             | Prénom Saiso                    | on 2018/201 •            | Etat           | A transfé 🔻                 |     |
| 🖸 Mes adhésions 🔹 🗸                             |                                                    |                                 |                          |                |                             |     |
| Gérer mes adhérent.es                           |                                                    | Effacer les filtres             | Rechercher               |                |                             |     |
| Demandes d'adhésion reçues par internet         |                                                    |                                 |                          |                |                             |     |
| Socio-culturel: importer un fichier d'adhérents | 1 adhérent correspondant au(x) filtre(s) suivant(s | s): Saison:2018/2019 / Etat:Sai | sie_association_en_cours |                |                             |     |
| Ufolep : importer un fichier d'adhérents        | Actions pour la sélection:                         |                                 |                          |                | •                           |     |
| Usep : importer un fichier d'élèves             |                                                    |                                 |                          |                |                             |     |
| Historique des transferts à la fédé.            | Amicner 10 • lignes par page                       |                                 | Transha                  | Dernière       | Adhásian Antion             |     |
| Usep - renouveler par groupe des licences       | adhérent Nom, prénom                               |                                 | Sexe d'âge 🕄             | adh. 🕄         | 2018/2019 <b>3</b>          | 15  |
|                                                 | En attente MARRE LISA                              |                                 | M Enfant                 | /              | ransférer fd                |     |
| renouvelés (todo)                               | Afficher 10 🔻 lignes par page                      |                                 |                          |                |                             |     |

La demande de renouvellement est acceptée tout de suite. L'adhérent apparait maintenant avec l'état « à transférer fd ».

Vous pouvez continuer à faire d'autres adhésions.

Vos adhérents ont accès à Webaffiligue-Adhérent.e.

Pour se connecter ils utilisent le numéro d'adhérent renseigné sur leur carte d'adhésion.

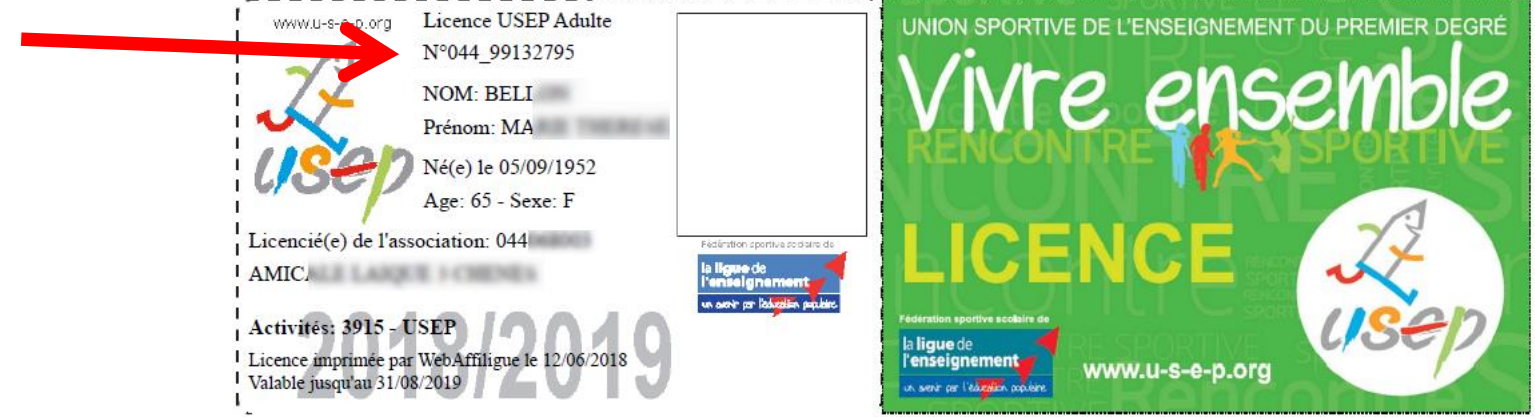

Ils demandent eux-mêmes leur mot de passe de connexion depuis la page d'accueil de Webaffiligue en cliquant sur « recevoir mes identifiants »

| Identifiant          | APAC ASSURANCES                         |
|----------------------|-----------------------------------------|
| VOTRE IDENTIFIANT    | Gérer votre fiche diagnostic            |
| Mot de passe         | ROULER EN UFOLEP                        |
| VOTRE MOT DE PASSE   | Gêrer vos entrainements Motos et Cyclos |
| د<br>جر Se connecter |                                         |

| WEBAFFILIGUE                         | EBAFFILIGUE - ASSOCIATION 2017/2018 WA_TEST |                     |             |                  |        |        |        | A MAHE BRIGITTE | - 2            | ? AIDE            | A+              | A-           |           |       |
|--------------------------------------|---------------------------------------------|---------------------|-------------|------------------|--------|--------|--------|-----------------|----------------|-------------------|-----------------|--------------|-----------|-------|
| Sélectionner un autre espace         |                                             | Gérer mes           | adhér       |                  |        |        |        |                 |                |                   |                 |              |           |       |
| Association 0442                     | thc 🔻                                       |                     |             |                  |        |        |        |                 | O Ajouter un a | dhérent Transfére | r les modificat | tions à la F | édérat    | ion   |
| Association 044204<br>sur loire      | ouare                                       | Recherche           |             |                  |        |        |        |                 |                |                   |                 | Q            | , avanc   | :ée   |
| 🕈 Tableau de bord                    |                                             |                     |             |                  |        |        |        |                 |                |                   |                 |              |           |       |
| 🖍 Mon affiliation                    | ^                                           | N° ou nom           | N° ou       | nom              | Prénom | Prénom | Saison | 2017            | /2018 🔻        | Etat              | Tous            | Y            |           |       |
| 🖸 Mes adhésions                      | _                                           |                     | _           |                  |        |        |        | _               |                |                   | 1               |              |           |       |
| Gérer mes adhérent.es                | Demande o                                   | le vos adhéren      | s reçue     | par internet     |        |        |        |                 |                | ×                 |                 |              |           |       |
| Demandes d'adhésion reçue par i      |                                             |                     |             |                  |        |        |        |                 |                |                   |                 |              |           |       |
| Socio-culturel: importer d'un fichie | Vous avez :                                 | ando(a) da réadhé   | lon nour la | adiaan 2019/2010 |        |        |        |                 |                |                   |                 |              |           |       |
| Ufolep : importer un fichier d'adhé  | • i dem                                     | ande(s) de readrie: | ion pour la | saison 2016/2019 |        |        |        |                 |                |                   |                 |              |           |       |
| Historique des transferts à la fédé  | Voulez-vous le                              | es traîter ?        |             |                  |        |        |        |                 |                |                   | ur 52 Page s    | uivante 🕨 De | ernière p | age 🕅 |
| 🖨 Impressions                        |                                             |                     |             |                  |        |        |        |                 |                |                   | ldhésion        |              |           |       |
| E Communication                      |                                             |                     |             |                  |        |        |        |                 |                | NON OUI           | 412040          |              |           |       |
| Paramètrages                         |                                             |                     |             |                  |        |        |        |                 |                |                   | 2 à renouv      | veler        | e.        | Ø     |
| 🗲 Outils pour les associations       | ^                                           | 044_99              | (           |                  |        |        |        | F               | Adulte         | 2017/2018         | ✓ validée       |              |           |       |
|                                      |                                             | En atte             | r           |                  |        |        |        | М               | Enfant         | /                 | 🏕 à transfe     | érer fd      |           |       |
|                                      |                                             | 044_99              | -           |                  |        |        |        | F               | Enfant         | 2016/2017         | C à renouv      | veler        | 8         | Ø     |
|                                      |                                             | 044_99              |             | ŕN               | E      |        |        | F               | Adulte         | 2017/2018         | ✓ validée       |              |           |       |
|                                      |                                             |                     |             |                  |        |        |        |                 |                |                   |                 |              |           |       |

Si des demandes d'adhésion ont été faites par Webaffiligue-Adhérent.e, le message suivant apparaît à chaque ouverture du menu « Gérer mes adhérents.es ».

| NEBAFFILIGUE - ASSOCIATION 2017/2018 WA_TEST |    |                  |          |                  |        |      | LEGOUX SEBASTIEN | ~          | ? Aide | A+ A-        |           |
|----------------------------------------------|----|------------------|----------|------------------|--------|------|------------------|------------|--------|--------------|-----------|
| Sélectionner un autre espace                 |    | Demandes d'adhés | ion reçi | ues par intern   | et     |      |                  |            |        |              |           |
| Association 0440 3 c                         | Ŧ  | FILTRE           |          |                  |        |      |                  |            |        |              |           |
| Association 044068 nene                      | s  |                  |          | 7/20/0 0 00/0/20 |        |      |                  |            |        |              |           |
| 🕈 Tableau de bord                            |    | Saison           | ★ 201    | //2018           | J19    |      |                  |            |        |              |           |
| Mon affiliation                              | ^  |                  |          |                  |        |      |                  |            |        |              |           |
| 🗹 Mes adhésions                              | *  |                  |          |                  |        |      |                  | 🖸 Tout env | oyer C | ) Tout désél | ectionner |
| Gérer mes adhérent.es                        |    | Numéro           | I        | Nom              | Prénom | Sexe | Tranche d'â      | ige        | Modif  | ier Envoye   | r Refus   |
| Demandes d'adhésion reçues par internet      |    | 044_99132796     | ſ        | BE               |        | м    | Adulte           |            |        | 0            | Ê         |
| Socio-culturel: importer d'un tradition      | ts |                  |          |                  |        |      |                  |            |        |              |           |
| Ufolep : importer un fichier d'aune, ets     |    |                  |          |                  |        |      |                  |            |        |              |           |
| Usep : importer un fichier d'élèves          |    |                  |          |                  |        |      |                  |            |        |              |           |
|                                              |    |                  |          |                  |        |      |                  |            |        |              |           |

La liste des adhérents.es ayant fait leur demande de renouvellement d'adhésion apparaît.

Vous avez 3 actions à votre disposition :

- consulter/modifier les informations saisies par l'adhérent.e avant de les valider
- accepter la demande de l'adhérent.e et l'envoyer à la fédération
- rejeter la demande si vous rencontrez une difficulté administrative avec cet.te adhérent.e

#### Remarque :

Vous pouvez à tout moment accéder à la gestion des demandes par Webaffiligue, en cliquant sur le menu « Demandes d'adhésion reçue par internet »

| WEBAFFILIGUE - A                | SSOCIATION                                    |                |                                                         |                                                     | LEGOUX SEBASTIEN                                                               | - 🕿 ? Aide                              | A+ A  |
|---------------------------------|-----------------------------------------------|----------------|---------------------------------------------------------|-----------------------------------------------------|--------------------------------------------------------------------------------|-----------------------------------------|-------|
| Sélectionner un autre espace    | Formulaire adhesi                             | on             |                                                         |                                                     |                                                                                |                                         |       |
| Association 0440 3 c            | <ul> <li>Adhésion 2018/2019: N°044</li> </ul> | _040           | IIE                                                     |                                                     |                                                                                |                                         |       |
| Association 044068( :hene       | es                                            |                |                                                         |                                                     |                                                                                |                                         |       |
| 🕈 Tableau de bord               | Informations personnelle:                     | s Rubriques Ad | tivités culturelles                                     | Activités USEP                                      | Informations complémentaires                                                   | Récapitulatif                           |       |
| 🖍 Mon affiliation               | •                                             |                |                                                         |                                                     |                                                                                |                                         |       |
| 🖸 Mes adhésions                 | ∧ N° d'adhésion                               | 044_0406       |                                                         |                                                     |                                                                                |                                         |       |
| • Mes rencontres sportives usep | Nom / Prénom                                  | BI             |                                                         |                                                     |                                                                                |                                         |       |
| A Impressions                   | Date de naissance                             | 18/02/1972     |                                                         |                                                     |                                                                                |                                         |       |
| Communication                   | ▲ Lieu de naissance                           | GUERANDE       |                                                         |                                                     |                                                                                |                                         |       |
| Paramètrages                    |                                               |                |                                                         |                                                     |                                                                                |                                         |       |
| ✗ Outils pour les associations  | ▲ Civilite *                                  | OMr ● Mme      |                                                         |                                                     |                                                                                |                                         |       |
|                                 | Photo :                                       |                | Informations conc                                       | ernant la photo                                     |                                                                                |                                         |       |
|                                 |                                               |                | Cette photo sera                                        | utilisée sur votre carte                            | e d'adhérent                                                                   |                                         |       |
|                                 |                                               | 140 x180       | <ul> <li>J'accepte que m<br/>départementales</li> </ul> | na photo puisse être tra<br>s, régionales ou nation | ansférée à la Fédération pour être uti<br>ales de gestion des activités ou man | lisée sur les interfaces<br>ifestations | 5     |
|                                 |                                               |                | J'accepte que m<br>remettre à tous l                    | a photo apparaisse da<br>les adhérents de l'asso    | ns l'annuaire des adhérents que l'as<br>ociation.                              | sociation peut imprim                   | ər et |

**MODIFIER** : En cliquant sur le bouton « Modifier » vous pouvez naviguer dans la fiche de l'adhérent.e et procéder à des mises à jour nécessaires.

| NEBAFFILIGUE - ASSOCIATION 2017/2018 WA_TEST             |              |               |                |                     |                |                     | e Brigitte <del>-</del> | <b>~</b> ?  | AIDE         | A+ A         | - |
|----------------------------------------------------------|--------------|---------------|----------------|---------------------|----------------|---------------------|-------------------------|-------------|--------------|--------------|---|
| Sélectionner un autre espace                             | Demandes of  | l'adhésion re | eçue par inte  | rnet                |                |                     |                         |             |              |              |   |
| Association 044204001 - amicale laique thc               | FILTRE       |               |                |                     |                |                     |                         |             |              |              |   |
| Association 044204001 - amicale laique thouare sur loire |              | Saison 🗶 2    | 016/2017 🗙 201 | 17/2018 🗸 2018/2019 |                |                     |                         |             | L            |              |   |
| 🕈 Tableau de bord                                        |              |               |                |                     |                |                     |                         |             |              |              |   |
| ✓ Mon affiliation                                        |              |               |                |                     | 🕑 Tout envoyer | Tout désélectionner | Transférer les          | modificatio | ins à la féd | ération      |   |
| 🗹 Mes adhésions 🔹 👻                                      | N (          |               |                | D (                 |                | <b>T</b> 1 10       |                         |             | -            | <b>D</b> 1 4 |   |
| Gérer mes adhérent.es                                    | Numéro       |               | Nom            | Prénom              | Sexe           | Tranche d'âge       |                         | Modifier    | Envoyer      | Rejet        |   |
| Demandes d'adhésion reçue par internet                   | 044_99027822 |               | MAHE           | BRIGITTE            | F              | Adulte              |                         |             | C            | â            |   |
| Socio-culturel: importer d'un fichier d'adhérents        |              |               |                |                     |                |                     |                         |             |              |              |   |

**ENVOYER :** En cliquant sur le bouton « Envoyer » vous acceptez le renouvellement de l'adhésion de adhérent.e pour une nouvelle saison.

Si vous avez traité toutes les demandes en attente, cliquez sur le bouton « Transférer les modifications à la fédération », afin qu'elles puissent être traitées.

Votre adhérent.e aura l'état « en cours » dans la liste de vos adhérent.es

| N° adhérent Nom, prénom | Sexe | Tranche<br>d'âge 🕄 | Dernière<br>adh. 🕄 | ésion<br>(2019 | Actions                                  |
|-------------------------|------|--------------------|--------------------|----------------|------------------------------------------|
| 044_99 E                | F    | Adulte             | 2017/2018          | O en cours     | ė.                                       |
| 044_99 >E               | М    | Adulte             | 2017/2018          | C à renouveler | s an an an an an an an an an an an an an |

#### Remarque :

Si vous n'avez pas encore fait le transfert et que vous voulez annuler votre acceptation sur un.e adhérent.e de la liste, cliquez sur le bouton « Envoyer » d'un.e adhérent.e pour annuler votre choix.

| WEBAFFILIGUE - ASSO                               | La MAHE BRIGITTE ▼ 🕿 ? AIDE A+ A-                                                                                                    |                                      |
|---------------------------------------------------|----------------------------------------------------------------------------------------------------|--------------------------------------|
| Sélectionner un autre espace                      | Demandes d'adhésion reçue par internet                                                                                                |                                      |
| Association 0442                                  | FILTRE                                                                                                    |                                      |
|                                                   | Saison 🗶 2016/2017 🗶 2017/2018 🗸 2018/2019                                                                                            |                                      |
| ★ Tableau de bord                                 |                                                                                                    |                                      |
| ✓ Mon affiliation                                 |                                                                                                    | 🖉 Tout envoyer 🛛 Tout désélectionner |
| 🖸 Mes adhésions 👻                                 | Numéro Nom Prénom Sexe Trans                                                                                                    | åge Modifier Envoyer Rejet           |
| Gérer mes adhérent.es                             |                                                                                                    |                                      |
| Demandes d'adhésion reçue par internet            | Rejeter la demande d'adhésion                                                                                                    |                                      |
| Socio-culturel: importer d'un fichier d'adhérents |                                                                                                    |                                      |
| Ufolep : importer un fichier d'adhérents          | Sélectionnez un motif de rejet qui sera transmis à votre adhérent   Sélectionnez un motif de rejet qui sera transmis à votre adhérent |                                      |
| Historique des transferts à la fédé.              | bulletin d'inscription non-reçu                                                                                                    |                                      |
| 🚔 Impressions 🔷                                   | demande rejetée, contacter l'association                                                                                              |                                      |
| Communication                                     |                                                                                                    | *                                    |
| 🌣 Paramètrages 🔷                                  |                                                                                                    |                                      |
| ✗ Outils pour les associations                    |                                                                                                    |                                      |

**REFUSER :** En cliquant sur le bouton « Poubelle» vous refusez une demande d'adhésion reçue par internet. Vous devez renseigner un motif de rejet que l'adhérent.e pourra consulter dans son espace Webaffiligue-adhérent.e.

<u>Remarque</u> : le rejet ne pourra pas être modifié après avoir cliqué sur le bouton Valider. Votre adhérent.e apparaitra dans la liste de vos adhérents.es avec l'état « Rejetée ».

| WEBAFFILIGUE - ASS                                 | OCIATION                                                                                                    | AMAHE BRIGITTE - 2 AIDE                        | A+ A-    |
|----------------------------------------------------|----------------------------------------------------------------------------------------------------|------------------------------------------------|----------|
| Sélectionner un autre espace                       | Gérer mes adhérent.es                                                                                                    |                                                |          |
| Association 0442                                   | O Ajouter un                                                                                                    | adhérent Transférer les modifications à la Fér | dération |
| Association 044204 rre<br>sur loire                | Recherche                                                                                                    | Q. a                                           | ivancée  |
| 🕈 Tableau de bord                                  |                                                                                                    |                                                |          |
| ✓ Mon affiliation                                  | N° ou nom Prénom Prénom Saison 2018/2019 v                                                                                                    | Etat Refusée 🔻                                 |          |
| 🖸 Mes adhésions 🔹 👻                                | Effacer les filtres Rechercher                                                                                                    |                                                |          |
| Gérer mes adhérent.es                              |                                                                                                    |                                                |          |
| Demandes d'adhésion reçue par internet             | 1 adhérent correspondant au(x) filtre(s) suivant(s): Saison 2018/2019 / Etat Saisie, adherent, rejetee                                                                                                    |                                                |          |
| Socio-culturel: importer d'un fichier d'adhérents  |                                                                                                    |                                                |          |
| Ufolep : importer un fichier d'adhérents           | Actions pour la sélection:                                                                                                    |                                                |          |
| Historique des transferts à la fédé.               | Afficher 10 ▼ lignes par page                                                                                                    |                                                |          |
| A Impressions                                      | 1                                                                                                    | Tranche Dernière Adhésion                      |          |
| Communication                                      | □ N° adhérent Nom, prénom Sexe o                                                                                                    | d'âge 🕄 adh. 🕄 2018/2019 Acti                  | ions     |
| Paramètrages                                       | C 044_99 TE F A                                                                                                    | Adulte 2017/2018 × refusée                     | 9        |
| ✗ Outils pour les associations                     | Afficher 10 🔻 lignes par page                                                                                                    |                                                |          |
| Pour retrouver<br>refusée ». Vous<br>l'adhérent.e. | facilement les adhésions rejetées, utilisez la recherch<br>pouvez plus tard procéder à leur adhésion en cliqua<br>Rejet<br>L'association a choisi de refuser la demande de l'adhérent reçu par internet pour le motif suivant: demande<br>Voulez-vous traîter à nouveau la réadhésion ? | ne « etat =<br>nt sur la ligne de              | ×        |
|                                                    |                                                                                                    | NON OU                                         |          |

Remarque :

Lorsque vous envoyer ou refuser une demande d'adhésion reçue par internet, votre adhérent.e reçoit automatiquement une notification par mail

| Bonjour                                                                                             |
|----------------------------------------------------------------------------------------------------|
| Votre demande d'adhésion 2017/2018 dans notre association O SAL a été transmise à notre fédération. |

| Ettacor los tiltros                                                                                                    |  |
|----------------------------------------------------------------------------------------------------|--|
|                                                                                                    |  |
| Bonjour                                                                                                    |  |
| Votre demande d'adhésion 2018/2019 dans notre association AMIC/<br>LOIRE a été refusée, pour plus de précision connectez vous au WebAffiligue . |  |
|                                                                                                    |  |

Si vous avez un fichier excel ou un logiciel pour gérer vos élèves, évitez la saisie en transférant les données par fichier.

Remarque :

Ce fichier contiendra les données suivantes :

- Obligatoires : Civilité ou Sexe / Nom / Prénom / date de naissance
- Optionnelles : Classe / Niveau
- Le format sera Excel ou .txt (avec ; comme séparateur des données)

- Attention à ne pas avoir de rupture dans la liste de vos adhérents.es (ligne blanche au milieu de votre fichier que vous auriez modifié en effaçant des adhérents)

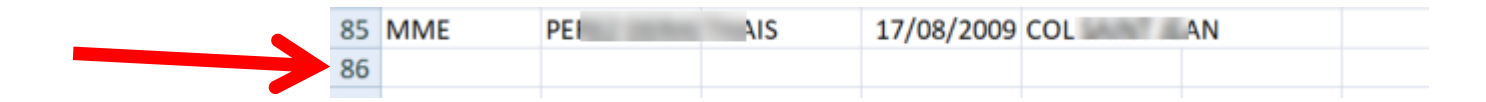

| WEBAFFILIGUE - ASSO                                  | å LEGOUX                                                           | SEBASTIEN <del>-</del>     | 🕿 ? AIDE                      | A+                     | A-                     |             |       |
|------------------------------------------------------|--------------------------------------------------------------------|----------------------------|-------------------------------|------------------------|------------------------|-------------|-------|
| Sélectionner un autre espace                         | Gérer mes adhérent.es                                              |                            |                               |                        |                        |             |       |
| Association 0440 3 c 🔻                               |                                                                    | O Ajouter un adhérent.e    | • Ajouter enfant USEP         | Transférer les         | modifications à la     | Fédérati    | on    |
| Association 044068 :henes                            | Destauste                                                          |                            |                               |                        |                        |             | 4 -   |
| 🕈 Tableau de bord                                    | Recherche                                                          |                            |                               |                        |                        | avance      | ee    |
| ✓ Mon affiliation                                    | N° ou nom N° ou nom Prénom Prénom                                  | Saison                     | 2017/2018                     | Etat To                |                        |             |       |
| 🖸 Mes adhésions 🗸 🗸 🗸                                |                                                                    |                            | 2011/2010                     |                        |                        |             |       |
| Gérer mes adhérent.es                                |                                                                    | Effacer les filtres Recher | rcher                         |                        |                        |             |       |
| Demandes d'adhésion reçue par internet               |                                                                    |                            |                               |                        |                        |             |       |
| Socio-culturel: importer d'un fichier d'adhérents    | 275 adhérents correspondant au(x) filtre(s) suivant(s): Saison:201 | 7/2018                     |                               |                        |                        |             |       |
| Ufolep : importer un fichier d'adhérents             | Actions pour la sélection:                                         |                            |                               |                        |                        |             |       |
| Usep : importer un fichier d'élèves                  | Actions pour la selection.                                         |                            |                               |                        |                        |             |       |
| Historique de ansferts à la fédé.                    | Afficher 10 🔻 lignes par page                                      |                            | K Première page 4 Page préc   | édente 1 su            | r 28 Page suivante 🕨 [ | Dernière pa | age 🕅 |
| Usep - renouve er par groupe des licences<br>enfants | N° adhérent Nom, prénom                                            | Se                         | Tranche<br>exe d'âge <b>O</b> | Dernière de la dh. 🔁 🕹 | Adhésion<br>2017/2018  | Actions     | 0     |
| Usep - suppression de licences enfants non-          | □ 044_99 <sup>-</sup> ANN                                          | М                          | Enfant                        | 2016/2017              | direnouveler           | ٠           | ø     |
| renouvelés (todo)                                    | □ 044_99 <sup>-</sup> HYS                                          | М                          | Enfant                        | 2017/2018              | validée                |             |       |
| O Maa ransantraa apartiyaa yaan                      |                                                                    |                            |                               |                        |                        | _           |       |

#### Cliquer sur le menu « Usep – Importer un fichier d'élèves »

| WEBAFFILIGUE - ASSO                               | DCIATION                                                                        | å LEGOUX SEBASTIEN → | 2 | ? AIDE | A+ | A- |
|---------------------------------------------------|---------------------------------------------------------------------------------|----------------------|---|--------|----|----|
| Sélectionner un autre espace                      | Usep : importer un fichier d'élèves                                             |                      |   |        |    |    |
| Association 0440 3 c 🔻                            | Etape 1: Choisissez la section dans laquelle les enfants seront enregistrées    |                      |   |        |    |    |
| Association 044068 :henes                         | Section:                                                                        |                      |   |        |    | •  |
| 🕈 Tableau de bord                                 |                                                                                 |                      |   |        |    |    |
| Mon affiliation                                   | Etape 2: Selectionnez le fichier .csv, .xls ou .xlsx sur votre ordinateur       |                      |   |        |    |    |
| 🖸 Mes adhésions 👻                                 | Importation du fichier                                                          |                      | T |        |    |    |
| Gérer mes adhérent.es                             |                                                                                 |                      |   |        |    |    |
| Demandes d'adhésion reçue par internet            | Choisir un fichier Aucun fichier choisi                                         |                      |   |        |    |    |
| Socio-culturel: importer d'un fichier d'adhérents | Une fois le fichier sélectionné, cliquez sur ce bouton Lire l'entête du fichier |                      |   |        |    |    |
| Ufolep : importer un fichier d'adhérents          |                                                                                 |                      |   |        |    |    |
| Usep : importer un fichier d'élèves               |                                                                                 |                      |   |        |    |    |
| Historique des transferts à la fédé.              |                                                                                 |                      |   |        | •  |    |
|                                                   | PS-MS<br>MS-GS<br>CE1-CE2<br>CE2-CM1                                            |                      |   |        |    | 1  |

Vous devez indiquer à quelle école ou classe seront rattachées tous les enfants de votre fichier. (la création des « sections » a été faite par votre fédération. Vous pourrez prochainement les gérer à la rentrée vous-même dans votre fiche d'affiliation)

Attention : ce fichier sera intégré pour la saison en cours par défaut.

| WEBAFFILIGUE - ASSOCIATION                        |                                     |                                   |                |                             | LEGOUX S      | EBASTIEN -                            | 2         | ? AIDE  | A+       | A- |
|---------------------------------------------------|-------------------------------------|-----------------------------------|----------------|-----------------------------|---------------|---------------------------------------|-----------|---------|----------|----|
| Sélectionner un autre espace Usep : impo          | Usep : importer un fichier d'élèves |                                   |                |                             |               |                                       |           |         |          |    |
| Association 044( c T                              | ez la section dans laquel           | le les enfants sero               | ont enregistre | ées                         |               |                                       |           |         |          |    |
| Association 04406                                 | Section:                            | PS-MS                             |                |                             |               |                                       |           |         |          | •  |
| ↑ Tableau de bord                                 | and the field of a second second    |                                   | dinatour       |                             |               |                                       |           |         |          |    |
| ✓ Mon affiliation                                 | inez le lichier .csv, .xis o        | u .xisx sur votre of              | dinateur       |                             |               |                                       |           |         |          |    |
| 🖸 Mes adhésions 🔹 Importation du fi               | chier                               |                                   |                |                             |               |                                       |           |         |          |    |
| Gérer mes adhérent.es                             |                                     |                                   |                |                             |               |                                       |           |         |          |    |
| Demandes d'adhésion reçue par internet            | Aucun fichier choisi                | hd I. I                           |                |                             |               |                                       |           |         |          |    |
| Socio-culturel: importer d'un fichier d'adhérents | ctionne, cliquez sur                | ce bouton Lire l'é                | entete du fici | hier                        |               |                                       |           |         |          | ┓│ |
| Ufolep : importer un fichier d'adhérents          |                                     | Ouvrir                            |                |                             |               |                                       |           |         | $\times$ | Η  |
| Usep : importer un fichier d'élèves               |                                     | $\rightarrow$ $\wedge$ $\uparrow$ | 📜 « Doo        | cu » exemple de fichier web | U ~ 0         | <b>U</b> Rechercher dans : exemple de |           |         |          |    |
|                                                   |                                     | Organiser 🔻                       | Nouveau c      | lossier                     |               |                                       |           | •       | ?        |    |
|                                                   |                                     | 🗢 Ce PC                           | ^              | Nom                         |               | M                                     | odifié le |         | Ту       | p  |
| Cliquez cur choisir un fichi                      | or                                  | 늘 Bureau                          |                | 🗟 WEBAFFILIGUE-IMPORT       | CULTUREL.csv  | 12                                    | /06/2018  | 3 09:04 | Fic      | ł  |
|                                                   | er,                                 | 📑 Document                        | s              | 🔁 WEBAFFILIGUE-IMPORT       | USEP.csv      | 12                                    | /06/2018  | 3 15:17 | Fic      | ł  |
| pour localiser les données                        | à                                   | 🔚 Images                          |                |                             |               |                                       |           |         |          |    |
| importer sur votre ordinat                        | eur.                                | ] Musique                         |                |                             |               |                                       |           |         |          |    |
|                                                   |                                     | 📙 Objets 3D                       |                |                             |               |                                       |           |         |          |    |
|                                                   |                                     | 湨 Télécharge                      | ments          |                             |               |                                       |           |         |          |    |
| Cliquez sur Ouvrir pour pa                        | sser                                | 🖪 Vidéos                          |                |                             |               |                                       |           |         |          |    |
| à l'étane suivante                                |                                     | 👟 OS (C:)                         |                |                             |               |                                       |           |         |          |    |
| d l'etape sulvante.                               |                                     | < public-rec                      | (\\nas 🗸       | <                           |               |                                       |           |         | >        | L  |
|                                                   |                                     |                                   |                |                             |               |                                       |           |         |          | L  |
|                                                   |                                     |                                   | Nom du         | fichier : WEBAFFILIGUE-IMPC | RT USEP.cs\ ∽ | Tous les fich                         | ie z      |         | ~        |    |
|                                                   |                                     |                                   |                |                             |               | Ouvrir                                |           | Annuler |          |    |

.

#### WEBAFFILIGUE - ASSOCIATION 2017/2018 WA\_TEST

| Sélectionner un autre esnace                      | l Isen · importer un fichier d'álèves                                           |   |
|---------------------------------------------------|---------------------------------------------------------------------------------|---|
|                                                   |                                                                                 |   |
| Association 044(                                  | Etape 1: Choisissez la section dans laquelle les enfants seront enregistrées    |   |
| Association 044068 enes                           | Section: CE2-CM1                                                                | Ŧ |
| 🕈 Tableau de bord                                 |                                                                                 |   |
| ✓ Mon affiliation                                 | Etape 2: Selectionnez le fichier .csv, .xls ou .xlsx sur votre ordinateur       |   |
| 🖸 Mes adhésions 🗸 🗸                               | Importation du fichier                                                          |   |
| Gérer mes adhérent.es                             |                                                                                 |   |
| Demandes d'adhésion reçue par internet            | Choisir un fichier WEBAFFILIGUE-IMPORT USEP.csv                                 |   |
| Socio-culturel: importer d'un fichier d'adhérents | Une fois le fichier sélectionné, cliquez sur ce bouton Lire l'entête du fichier |   |
| Ufolep : importer un fichier d'adhérents          |                                                                                 |   |
| Usep : importer un fichier d'élèves               |                                                                                 |   |
| Historique des transferts à la fédé.              |                                                                                 |   |
|                                                   |                                                                                 |   |
|                                                   |                                                                                 |   |

#### Cliquez sur l'entête pour afficher un exemple des données du fichier.

| Etape 3: Vérifiez le schéma<br>Le tableau ci-dessous prése<br>non.<br>Pour que l'intégration foncti<br>nécessaire (la section/class<br>Une fois les destinations ch | d'importation.<br>ente à gauche (colonnes Entête et Exemple) les données<br>ionne, vous devez indiquer les lignes à utiliser pour avoir l<br>se à plusieurs niveaux différents).<br>ioisies, cliquer en bas de la page sur le bouton « Lire les e | de votre fichier et à droite (colonne destination) les données que vous allez choisir d'utiliser ou<br>les données: Nom, Prénom, Sexe et Date de naissance. Il faudra également renseigner le niveau<br>enregistrements » |
|----------------------------------------------------------------------------------------------------|----------------------------------------------------------------------------------------------------|----------------------------------------------------------------------------------------------------|
| Fichier: WEBAFFILIGUE-IN                                                                                                    | IPORT CULTUREL.csv                                                                                                    |                                                                                                    |
| Entête                                                                                                    | Exemple                                                                                                    | Destination                                                                                                    |
| Civilité                                                                                                    | MME                                                                                                    | Sexe *                                                                                                    |
| Nom                                                                                                    | 00.010                                                                                                    | Nom *                                                                                                    |
| Prénom                                                                                                    | 104                                                                                                    | Prénom *                                                                                                    |

A LEGOUX SEBASTIEN -

 $\sim$ 

? AIDE

A+

Etape 3: Vérifiez le schéma d'importation.

Le tableau ci-dessous présente à gauche (colonnes Entête et Exemple) les données de votre fichier et à droite (colonne destination) les données que vous allez choisir d'utiliser ou non.

Pour que l'intégration fonctionne, vous devez indiquer les lignes à utiliser pour avoir les données: Nom, Prénom, Sexe et Date de naissance. Il faudra également renseigner le niveau si nécessaire (la section/classe à plusieurs niveaux différents).

Une fois les destinations choisies, cliquer en bas de la page sur le bouton « Lire les enregistrements »

| Entête             | Exemple                            | Destination    |
|--------------------|------------------------------------|----------------|
| Civilité           | MME                                | Sexe •         |
| Nom                | GI                                 | Nom Elève 🔻    |
| Prénom             | LE                                 | Prénom Elève   |
| Date de relievance | 15/08/2010                         | Date naissance |
| Niveau             | CM1                                | Niveau         |
| C L                | ire l'ensemble des enregistrements | Recommencer    |
|                    | R                                  |                |

#### Fichier: WEBAFFILIGUE-IMPORT USEP.csv

Vous devez faire correspondre chaque entête de votre fichier avec une destination pour que l'importation des données soit correcte.

Quand vous avez terminé, cliquez sur « lire l'ensemble des enregistrements pour contrôler que votre paramétrage est correct.

| Fichier: WEBAFFILIGUE-IMPORT CULTUREL.csv |                |                                       |  |  |  |  |  |
|-------------------------------------------|----------------|---------------------------------------|--|--|--|--|--|
| Entête                                    | Exemple        | Destination                           |  |  |  |  |  |
| Civilité                                  | MME            | Sexe •                                |  |  |  |  |  |
| Nom                                       | GELEOC         | Nom Elève 🔻                           |  |  |  |  |  |
| Prénom                                    | LEA            | Prénom Elève                          |  |  |  |  |  |
| Date_Naissance                            | 21/05/2007     | Date naissance 🔻                      |  |  |  |  |  |
| Adr1                                      | COL SAINT JEAN | ···· •                                |  |  |  |  |  |
| Adr2                                      |                | ···· •                                |  |  |  |  |  |
| Adr3                                      |                | •                                     |  |  |  |  |  |
|                                           | 41140          |                                       |  |  |  |  |  |
| Ville                                     | MONTCLAR       | •                                     |  |  |  |  |  |
| Pays                                      |                | ···· •                                |  |  |  |  |  |
| Téléphone                                 | 492309208      | · · · · · · · · · · · · · · · · · · · |  |  |  |  |  |

#### Remarque :

Si votre fichier comporte plus de données que demandé, vous n'avez pas besoin de les supprimer de votre fichier, elles ne seront pas lues.

Concernant les enfants Usep, nous sommes autorisés à enregistrer les données suivantes : civilité/nom/prénom/date de naissance

Etape 4: La Liste des enfants est pré-chargée, vous pouvez vérifier, modifier ou corriger les anomalies éventuelles. La case à cocher en début de ligne permet de sélectionner ou exclure les enregistrements à intégrer. Pour la colonne « Numéro » Si un enfant n'a été identifié comme déjà existant dans notre base de données la mention « nouveau » apparaît. Quand vous avez terminé, cliquer en bas de la page sur le bouton « importer les éléments sélectionnés »

|   |               | Cocher toutes les lignes            | ) Décocl  | her toutes les | lignes      |        |
|---|---------------|-------------------------------------|-----------|----------------|-------------|--------|
|   | Nom           | Prénom                              | Sexe      | Numéro         | Date naiss. | Classe |
|   | GELEOC        | LEA                                 | F         | Nouveau        | 15/08/2010  | CM1    |
| 1 | GUYON         | AMBRE                               | F         | Nouveau        | 23/02/2010  | CM1    |
| 1 | HAMENED       | ANGEL                               | М         | Nouveau        | 10/05/2010  | CM1    |
| 1 | ILLIANO       | ODESSA                              | F         | Nouveau        | 11/03/2010  | CM1    |
|   | PASCAU        | JADE                                | F         | Nouveau        | 01/01/2010  | CM1    |
| 1 | RIPERT        | LUCAS                               | М         | Nouveau        | 23/09/2010  | CM1    |
|   | VEZINAUD      | LOREENA                             | F         | Nouveau        | 05/08/2010  | CM1    |
| 1 | GARCIN        | AUBIN                               | М         | Nouveau        | 02/03/2010  | CM1    |
|   | GRAS          | DORINE                              | F         | Nouveau        | 04/06/2010  | CM1    |
|   | $\rightarrow$ | H Importer les enregistrements sélé | ectionnés | Reco           | mmencer     |        |

La liste complète présente dans votre fichier a été chargée.

Vous pouvez vérifier l'importation des données, les erreurs de lecture sont signalées en rouge et devront être corrigées pour permettre d'importer les données. Si vous avez terminé, cliquez sur le bouton « Importer les enregistrements sélectionnés ».

Vous pouvez également recommencer toute la procédure en cliquant sur recommencer.

| Socio-culturel: importer d'un fichier d'adhère                  | ents | La case à cocher en début de l                                  | ligne permet de sélectionner ou exclure les el                                                                                                    | nregistrements à inté       | grer.           |                |        |
|-----------------------------------------------------------------|------|-----------------------------------------------------------------|----------------------------------------------------------------------------------------------------|-----------------------------|-----------------|----------------|--------|
| Ufolep : importer un fichier d'adhérents                        | 1    | Pour la colonne « Numéro » Si<br>Quand yous avez terminé, cliqu | un enfant n'a été identifié comme déjà exista<br>uer en bas de la page sur le bouton « importe                                                                                        | le données la m<br>ionnés » | nention « nouve | au » apparaît. |        |
| Usep : importer un fichier d'élèves                             |      | autila rous arez termine, enq                                   |                                                                                                    |                             | ionneo "        |                |        |
| Historique des transferts à la fédé.                            |      | Merci de confirmer                                              |                                                                                                    |                             | ×               |                |        |
| Usep - renouveler par groupe des licences<br>enfants            |      |                                                                 |                                                                                                    |                             | ~               | e naiss.       | Classe |
| Usep - suppression de licences enfants non<br>renouvelés (todo) | 1-   | Nous pouvons maintenant<br>les données apparaîtront d           | Nous pouvons maintenant intégrer les données. Souhaitez-vous faire cette importation ? (Choix définitif,<br>les données apparaîtront dans le menu "Adhérents =>Gestion des adhérents" |                             |                 |                | CM1    |
| Mes rencontres sportives usep                                   |      | 6                                                               |                                                                                                    |                             |                 | 3/02/201       | CM1    |
| 🖨 Impressions                                                   | ^    | G.                                                              |                                                                                                    |                             | Non Oui         | 1/05/2010      | CM1    |
| Communication                                                   | ^    |                                                                 |                                                                                                    |                             | Nouveau         |                |        |
| 🌣 Paramètrages                                                  | ^    |                                                                 |                                                                                                    | F                           | Nouveau         | 11/03/2010     | CM1    |
| ✔ Outils pour les associations                                  | ^    |                                                                 |                                                                                                    | F                           | Nouveau         | 01/01/2010     | CM1    |
|                                                                 |      |                                                                 |                                                                                                    | М                           | Nouveau         | 23/09/2010     | CM1    |
|                                                                 |      |                                                                 |                                                                                                    |                             |                 |                |        |

Ce message apparaît pour demander la confirmation de l'importation.

#### Répondez Oui.

| WEBAFFILIGUE - ASSO                                              | LEGOUX SEBASTIEN ▼                                                                                                    | ~   | ? AIDE | A+ | A- |   |  |  |
|------------------------------------------------------------------|----------------------------------------------------------------------------------------------------|-----|--------|----|----|---|--|--|
| Sélectionner un autre espace                                     | sep : importer un fichier d'élèves                                                                                                    |     |        |    |    |   |  |  |
| Association 044068003 - amicale laique 3 c 🔻                     | Etape 1: Choisissez la section dans laquelle les enfants seront enregistrées                                                                               |     |        |    |    |   |  |  |
| Association 044068003 - amicale laique 3 chenes                  | Section:                                                                                                    |     |        |    |    | T |  |  |
| 🕈 Tableau de bord                                                |                                                                                                    |     |        |    |    |   |  |  |
| ✓ Mon affiliation                                                | Etape 2: Sélectionnez le fichier .csv, .xls ou .xlsx sur votre ordinateur                                                                                  |     |        |    |    |   |  |  |
| 🖸 Mes adhésions 🔹 👻                                              | Importation du fichier                                                                                                    |     |        |    |    |   |  |  |
| Gérer mes adhérent.es                                            |                                                                                                    |     |        |    |    |   |  |  |
| Demandes d'adhésion reçue par internet                           | Informations                                                                                                    |     |        |    |    |   |  |  |
| Socio-culturel: importer d'un fichier d'adhérents                | Importation réussie I                                                                                                    |     |        |    |    |   |  |  |
| Ufolep : importer un fichier d'adhérents                         | Si vous n'avez plus d'autres fichiers à importer, ouvrez maintenant le menu "Adhérents =>Gestion des                                                       |     |        |    |    |   |  |  |
| Usep : importer un fichier d'élèves                              | adhérent", et cliquez sur le bouton rouge "Transfert à la fédé" pour transmettre les informations à votre<br>Fédération et obtenir les nouvelles licences. | ÷   |        |    |    |   |  |  |
| Historique des transferts à la fédé.                             |                                                                                                    |     |        |    |    |   |  |  |
| Usep - renouveler par groupe des licences<br>enfants             | 🗙 Fer                                                                                                    | ner |        |    |    |   |  |  |
| Usep - suppression de licences enfants non-<br>renouvelés (todo) |                                                                                                    |     |        |    |    |   |  |  |
| Mes rencontres sportives usep                                    |                                                                                                    |     |        |    |    |   |  |  |

Ce message apparait quand l'importation a réussi. Allez maintenant dans le menu « Gérer les adhérents »

| WEBAFFILIGUE - ASSOCIATION 2017/2018 WA_TEST    |     |                                                                           |                       |                         |        |                     |           | 🛎 MAH         | e Brigitte 🔻 | <b>a</b> ?     | AIDE         | A+ A-        |           |
|-------------------------------------------------|-----|---------------------------------------------------------------------------|-----------------------|-------------------------|--------|---------------------|-----------|---------------|--------------|----------------|--------------|--------------|-----------|
| Sélectionner un autre espace                    |     | Gérer mes                                                                 | adhérent.es           |                         |        |                     |           |               |              |                |              |              |           |
| Association 044                                 | •   |                                                                           |                       |                         |        |                     |           | O Ajouter un  | adhérent     | Transférer les | modification | ns à la Fé   | dération  |
| Association 044204 re<br>sur loire              | e   | Recherche                                                                 |                       |                         |        |                     |           |               |              |                |              | Q ;          | avancée   |
| 🕈 Tableau de bord                               |     |                                                                           |                       |                         |        |                     |           |               |              |                |              |              |           |
| Mon affiliation                                 | ^   | N° ou nom                                                                 | N° ou nom             | Prénom                  | Prénom | 5                   | Saison 2  | 017/2018 •    |              | Etat Tous      | ;            | <u> </u>     |           |
| 🖸 Mes adhésions                                 | *   |                                                                           |                       |                         | E      | Effacer les filtres | Recherche | r -           |              |                |              |              |           |
| Gérer mes adhérent.es                           |     |                                                                           |                       |                         |        |                     |           |               |              |                |              |              |           |
| Demandes d'adhésion reçue par internet          |     | 511 adháranta correspondent quív) filtre(e) quívent/e): Seisan: 2017/2018 |                       |                         |        |                     |           |               |              |                |              |              |           |
| Socio-culturel: importer d'un fichier d'adhéren | nts | 511 adherents o                                                           | orrespondant au(x) in | ure(s) suivani(s). Sais |        |                     |           |               |              |                |              |              |           |
| Ufolep : importer un fichier d'adhérents        |     | Actions pour la sélection:                                                |                       |                         |        |                     |           |               |              |                |              |              |           |
| Historique des transferts à la fédé.            |     | Afficher 10 v lignes par page Première page                               |                       |                         |        |                     |           | e 🖣 Page préc | édente 20 su | r 52 Page suiv | ante 🕨 Derr  | nière page 🗎 |           |
| A Impressions                                   | ^   |                                                                           |                       |                         |        |                     |           | Tran          | che D        | ernière A      | lhésion      |              |           |
| Communication                                   | ^   | N° adh                                                                    | érent Nom, prén       | om                      |        |                     | Sex       | ke d'âge      | e 🖯 a        | dh. 🕄 🛛 20     | 17/2018      | Act          | ions      |
| Paramètrages                                    | ^   | 044_99                                                                    | 0                     | AMN                     |        |                     | F         | Jeun          | e 20         | 014/2015       | à rer Jur    | ar i         | ø         |
| ✗ Outils pour les associations                  | ^   | □ 044_99                                                                  | 0                     | DIE                     |        |                     | F         | Adult         | e 20         | 017/2018 🗸 🗸   | Vanuee       |              |           |
|                                                 |     | En atte                                                                   | nte GARCIN A          | UBIN                    |        |                     | М         | Enfai         | nt           | / 🏞            | à transfére  | r fd         |           |
|                                                 | L   | 044_99                                                                    | terms to second the   | IN .                    |        |                     | Ē         | Enia          | n 20         | 010/2017       | a renouvei   | er i         | <b>\$</b> |

Vos nouveaux adhérents apparaissent dans la liste de vos adhérents.

La mention « à transférer fd » vous indique qu'il reste à transmettre les informations à votre fédération pour qu'elle traite vos nouvelles demandes d'adhésion.

N'oubliez pas de cliquer sur le bouton « transférer les modifications à la fédération » avant de fermer le webaffiligue.